## BAB V

## IMPLEMENTASI DAN PENGUJIAN SISTEM

## 5.1 HASIL IMPLEMENTASI

Implementasi adalah kegiatan dimana petampilan diterjemahkan menjadi suatu program yang dapat dioperasikan. Pada kegiatan ini dilakukan pengkodean program dengan menggunakan *Dreamweaver* dan database *MySQL*.

#### 5.1.1 Implementasi Tampilan Output

Implementasi Tampilan *output* merupakan tampilan dari keluaran pada Sistem informasi Kependudukan pada Desa Tebat Patah Kecamatan Taman Rajo yang telah dirancang. Berikut adalah tampilan *output* dari sistem yang telah dirancang :

1. Laporan Data Penduduk

Tampilan *output* laporan data Penduduk ini menampilkan informasi Menu mengenai data-data Penduduk pada Desa Tebat Patah Kecamatan Taman Rajo. Di bawah ini merupakan tampilan dari *output* data Penduduk.

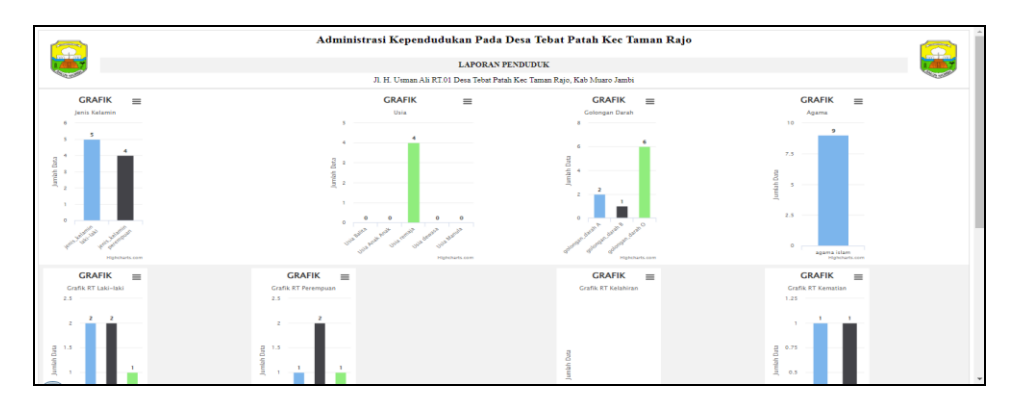

Gambar 5.1 Laporan Data Penduduk

2. Laporan Data Pendatang baru

Tampilan *output* laporan data Pendatang baru ini menampilkan informasi Menu mengenai data-data Pendatang baru pada Desa Tebat Patah Kecamatan Taman Rajo. Di bawah ini merupakan tampilan dari *output* data Pendatang baru.

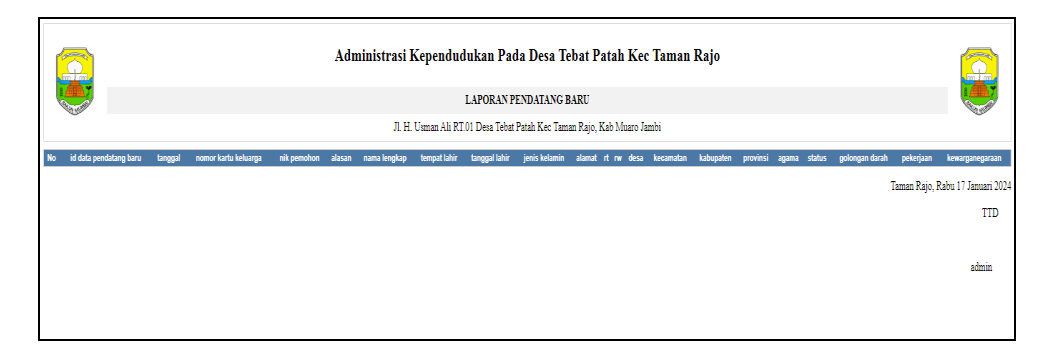

Gambar 5.2 Laporan Data Pendatang baru

3. Laporan Data Perpindahan

Tampilan *output* laporan data Perpindahan ini menampilkan informasi Menu mengenai data-data Perpindahan pada Desa Tebat Patah Kecamatan Taman Rajo. Di bawah ini merupakan tampilan dari *output* data Perpindahan.

|                                                                                                    |                     | Administrasi Kependudukan Pada Desa Tebat Patah Kec Taman Rajo |                      |             |                 |                      |                  |                    |                    |                        |                          |                         |                         |                        |
|----------------------------------------------------------------------------------------------------|---------------------|----------------------------------------------------------------|----------------------|-------------|-----------------|----------------------|------------------|--------------------|--------------------|------------------------|--------------------------|-------------------------|-------------------------|------------------------|
|                                                                                                    | 1                   |                                                                |                      |             |                 |                      | L                | APORAN PERI        | PINDAHAN           |                        |                          |                         |                         |                        |
| and the second second s | <i>I</i>            |                                                                |                      |             |                 | JI. H. Usz           | nan Ali RT.01 D  | lesa Tebat Patah   | Kec Taman Rajo, K  | Kab Muaro Jambi        |                          |                         |                         | and the second second  |
| No                                                                                                    | id data perpindahan | tanggal                                                        | nomor kartu keluarga | nik pemohon | alasan pindah . | alamat tujuan pindah | rt tujuan pindah | ı rw tujuan pindah | desa tujuan pindah | kode pos tujuan pindah | no telepon tujuan pindah | kecamatan tujuan pindah | kabupaten tujuan pindah | provinsi tujuan pindah |
| 1                                                                                                    | PER001              | 2023-10-13                                                     | 975                  | 674         | alasan pindah   | alamat tujuan        | 003              | 000                | nama desa          | kode pos n             | 08573284                 | nama kecamatan          | nama kabupaten          | nama provinsi          |
|                                                                                                    |                     |                                                                |                      |             |                 |                      |                  |                    |                    |                        |                          |                         | Taman Rajo,             | Rabu 17 Januari 2024   |
|                                                                                                    |                     |                                                                |                      |             |                 |                      |                  |                    |                    |                        |                          |                         |                         | TTD                    |
|                                                                                                    |                     |                                                                |                      |             |                 |                      |                  |                    |                    |                        |                          |                         |                         |                        |
|                                                                                                    |                     |                                                                |                      |             |                 |                      |                  |                    |                    |                        |                          |                         |                         | admin                  |
|                                                                                                    |                     |                                                                |                      |             |                 |                      |                  |                    |                    |                        |                          |                         |                         |                        |

Gambar 5.3 Laporan Data Perpindahan

4. Laporan Data Kelahiran

Tampilan *output* laporan data Kelahiran ini menampilkan informasi Menu mengenai data-data Kelahiran pada Desa Tebat Patah Kecamatan Taman Rajo. Di bawah ini merupakan tampilan dari *output* data Kelahiran.

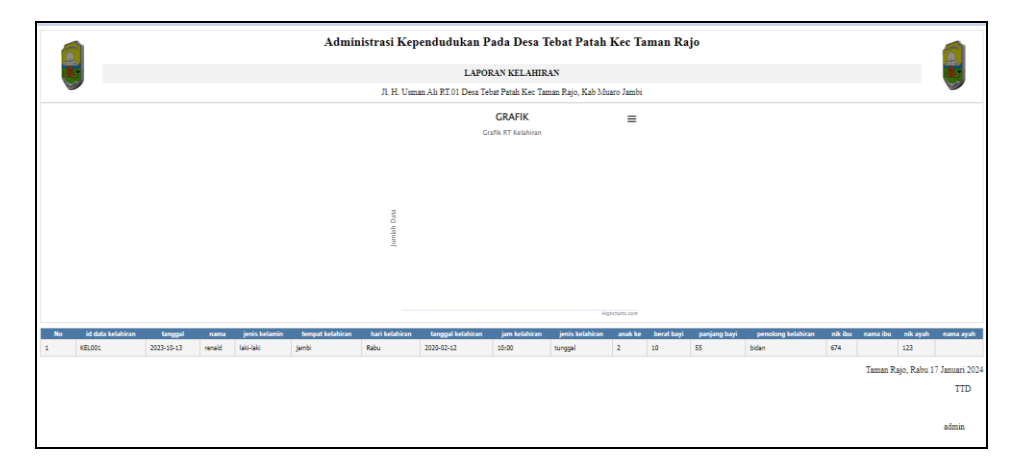

Gambar 5.4 Laporan Data Kelahiran

5. Laporan Data Kematian

Tampilan *output* laporan data Kematian ini menampilkan informasi Menu mengenai data-data Kematian pada Desa Tebat Patah Kecamatan Taman Rajo. Di bawah ini merupakan tampilan dari *output* data Kematian.

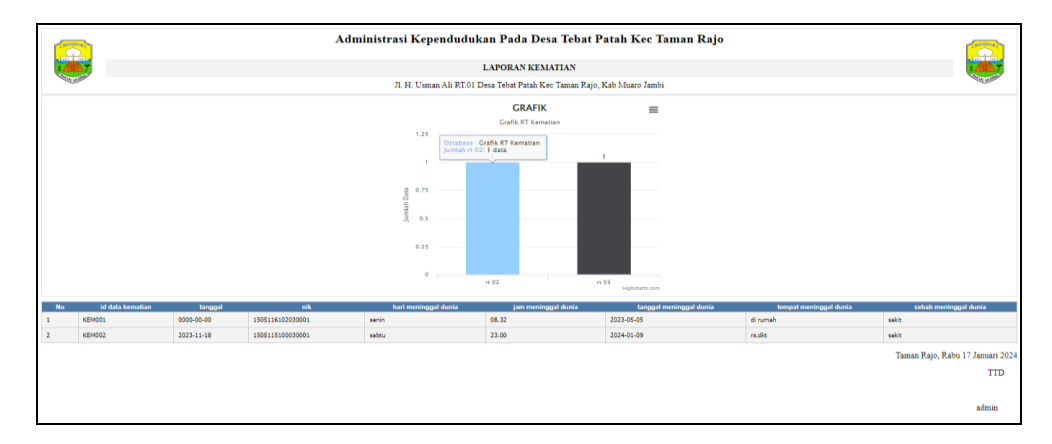

Gambar 5.5 Laporan Data Kematian

6. Laporan Data Kartu keluarga

Tampilan *output* laporan data Kartu keluarga ini menampilkan informasi Menu mengenai data-data Kartu keluarga pada Desa Tebat Patah Kecamatan Taman Rajo. Di bawah ini merupakan tampilan dari *output* data Kartu keluarga.

| (C)                   |                    | Administrasi Kependu | dukan Pada Desa Tebat P              | 'atah Kec Taman Rajo |                   |                    |
|-----------------------|--------------------|----------------------|--------------------------------------|----------------------|-------------------|--------------------|
|                       |                    |                      | LAPORAN KARTU KELUARGA               |                      |                   | 1 1 1 1            |
| And second            |                    | Jl. H. Usman Ali R   | 101 Desa Tebat Patah Kec Taman Rajo, | Kab Muaro Jambi      |                   | ALL LEVEL          |
|                       |                    |                      |                                      |                      |                   |                    |
|                       | 150511 (10202000)  |                      |                                      |                      |                   |                    |
| NOMOR KARTU KELUARGA  | : 1505116102030001 |                      |                                      |                      |                   |                    |
| KEPALA KELUARGA       |                    |                      |                                      |                      |                   |                    |
| Nik                   | Nama Lengkap       | 1                    | Tempat Lahir                         | Tanggal Lahir        | Umur              |                    |
| 1505116101030001      | ZULKIPLI           | 1                    | TEBAT PATAH                          | 1980-01-01           | 44 Tahun,0 Bulan  |                    |
| ANGGOTA KELUARGA      |                    |                      |                                      |                      |                   |                    |
| TELAH MENINGGAL DUNIA |                    |                      |                                      |                      |                   |                    |
| Nik                   | Nama Lengkap       | Tempat Lahir         | Tanggal Lahir                        | Umur                 | Hubungan keluarga |                    |
| 1505116102030001      | SUMARNI            | TEBAT PATAH          | 1980-01-01                           | 44 Tahun,0 Bulan     | istri             |                    |
| 1505115102030001      | julia              | muaro jambi          | 2003-02-22                           | 20 Tahun,10 Bulan    | anak              |                    |
| 1505112102030001      | AZHAR              | TEBAT PATAH          | 1995-12-10                           | 28 Tahun,1 Bulan     | anak              |                    |
|                       |                    |                      |                                      |                      |                   |                    |
|                       |                    |                      |                                      |                      |                   |                    |
|                       |                    |                      |                                      |                      | Taman Rajo, Rab   | ni 17 Januari 2024 |
|                       |                    |                      |                                      |                      |                   | TTD                |
|                       |                    |                      |                                      |                      |                   |                    |
|                       |                    |                      |                                      |                      |                   | admin              |

Gambar 5.6 Laporan Data Kartu keluarga

7. Laporan Data Tidak mampu

Tampilan *output* laporan data Tidak mampu ini menampilkan informasi Menu mengenai data-data Tidak mampu pada Desa Tebat Patah Kecamatan Taman Rajo. Di bawah ini merupakan tampilan dari *output* data Tidak mampu.

|             |                                                                                                    |            | Admir         | nistrasi Kependudu<br>LA               | kan Pada Desa Tebat I<br>PORAN PENERIMA BANTUAN | Patah Kec Tami         | an Rajo                                                                                                    |                                                                    |                                                  |
|-------------|----------------------------------------------------------------------------------------------------|------------|---------------|----------------------------------------|-------------------------------------------------|------------------------|----------------------------------------------------------------------------------------------------|--------------------------------------------------------------------|--------------------------------------------------|
|             | Contraction of the second second second second second second second second second second second second second s |            |               | Jl. H. Usman Ali RT.01                 | Desa Tebat Patah Kec Taman Rajo                 | , Kab Muaro Jambi      |                                                                                                    |                                                                    | and the second                                   |
| Jumlah Data | GRAFIK         #           janis Katamin         #           g         0                                        |            |               | GRAFIK<br>Min Max Pundapatan<br>1 250x |                                                 |                        | CRAFIK<br>Bata Betta Pendagata<br>1 2104<br>1 0004 - 100000<br>7 7104 - 10000<br>8 004 - 2104<br>2104 - 2104 | 201<br>201<br>201<br>201<br>201<br>201<br>201<br>201<br>201<br>201 |                                                  |
|             | janis_katamin<br>segecturs.com                                                                                  |            |               | 0 jumlah_pana                          | lap                                             |                        | 0 jumlah_par<br>ingnon                                                                                       | dap                                                                |                                                  |
| No          | id penerima bantuan<br>PEN20231013142021556                                                                     | nik<br>123 | Nama Penerima | jumlah pendapatan<br>1000000           | perhari pendapatan<br>hari                      | pekerjaan<br>serabutan | status pekerjaan<br>aktif                                                                                    | jumlah tanggungan                                                  | jumlah bantuan<br>4000000                        |
|             |                                                                                                    |            |               |                                        |                                                 |                        |                                                                                                    |                                                                    | Taman Rajo, Rabu 17 Januari 2024<br>TTD<br>admin |

Gambar 5.7 Laporan Data Tidak mampu

8. Laporan Data Keterangan usaha

Tampilan *output* laporan data Keterangan usaha ini menampilkan informasi Menu mengenai data-data Keterangan usaha pada Desa Tebat Patah Kecamatan Taman Rajo. Di bawah ini merupakan tampilan dari *output* data Keterangan usaha.

|    |                 | Adı | ninistrasi Kependudukan       | Pada Desa Tebat Patah Kec Tar               | nan Rajo    |                 |                    |
|----|-----------------|-----|-------------------------------|---------------------------------------------|-------------|-----------------|--------------------|
|    |                 |     | LAPORAN                       | KETERANGAN USAHA                            |             |                 |                    |
|    |                 |     | Jl. H. Usman Ali RT.01 Desa 7 | lebat Patah Kec Taman Rajo, Kab Muaro Jambi |             |                 | •                  |
| No | Tanggal         | Nik | Nama Usaha                    | Alamat Usaha                                | Jenis Usaha | Keterangan      |                    |
| 1  | 10 Oktober 2023 | 674 | ternak ikan                   | jambi                                       | peternakan  | keterangan tes  |                    |
|    |                 |     |                               |                                             |             | Taman Rajo, Ral | ou 17 Januari 2024 |
|    |                 |     |                               |                                             |             |                 | TTD                |
|    |                 |     |                               |                                             |             |                 |                    |
|    |                 |     |                               |                                             |             |                 | admin              |
|    |                 |     |                               |                                             |             |                 |                    |
|    |                 |     |                               |                                             |             |                 |                    |
|    |                 |     |                               |                                             |             |                 |                    |

Gambar 5.8 Laporan Data Keterangan usaha

9. Laporan Data Menikah

Tampilan *output* laporan data Menikah ini menampilkan informasi Menu mengenai data-data Menikah pada Desa Tebat Patah Kecamatan Taman Rajo. Di bawah ini merupakan tampilan dari *output* data Menikah.

|    | Administrasi Kependudukan Pada Desa Tebat Patah Kec Taman Rajo<br>LAPORAN FORMAT SURAT<br>Ji. H. Uman Ali RTol Desa Tebat Patah Kec Taman Rajo, Kab Mano Jambi | 8                                |
|----|----------------------------------------------------------------------------------------------------|----------------------------------|
| No | Nama Sarat                                                                                                    | File                             |
| 1  | SURAT KETERANGAN PINDAH                                                                                                    | n.                               |
| 2  | SURAT KETERANGAN KENATJAN                                                                                                    | <b>File</b>                      |
| 3  | SURAT KETERANGAN KELAHBAN                                                                                                    | <b>Inc</b>                       |
| 4  | SURAT KETERANGAN TIDAK MAMPU                                                                                                    | <b>.</b>                         |
| 5  | SLRAT KETERANGAN DOMISILI                                                                                                    | <b>Fin</b>                       |
| 6  | SURAT PENGANTRA NIXAH                                                                                                    | <b>50</b>                        |
| 7  | SURAT KETERANGAN USAHA                                                                                                    | n.                               |
|    |                                                                                                    | Taman Rajo, Rabu 17 Januari 2024 |
|    |                                                                                                    | TID                              |
|    |                                                                                                    | admin                            |

Gambar 5.9 Laporan Data Menikah

## 5.1.2 Implementasi Tampilan Input

Tampilan *Input* merupakan suatu cara masukan data, dimana akan dibutuhkan dalam proses penghasilan laporan (*output*). Adapun bentuk tampilan *Input* tersebut adalah sebagai berikut :

5.1.2.1 Implementasi Tampilan Input Khusus Admin

Tampilan *Input* khusus Admin merupakan tampilan yang dihasilkan sesuai dengan rancangan Admin sebelumnya.

1. Tampilan Form Login

Tampilan *Form Input Login* digunakan pada saat pertama kali *user* menjalankan aplikasi, maka yang pertama kali akan tampil adalah Halaman Menu *Login*. Pertama-tama *user* harus memasukan *Username* dan *Password* terlebih dahulu.Halaman Menu *Login* digunakan untuk menampilkan menu-menu di dalam program.

| Authinis | Silator |          |
|----------|---------|----------|
| admin    |         | 4        |
| •••••    |         | <b>a</b> |
|          | Cancel  | login    |

Gambar 5.10 Tampilan Login

2. Tampilan Menu Utama

Tampilan Menu Admin merupakan hasil dari rencana atau kerangka dasar yang telah penulis desain sebelumnya pada tahap ini menu telah diberi bahasa perograman sehingga dapat berfungsi, Dengan harapan menu ini telah sesuai dengan apa yang telah dirancang sebelumnya.

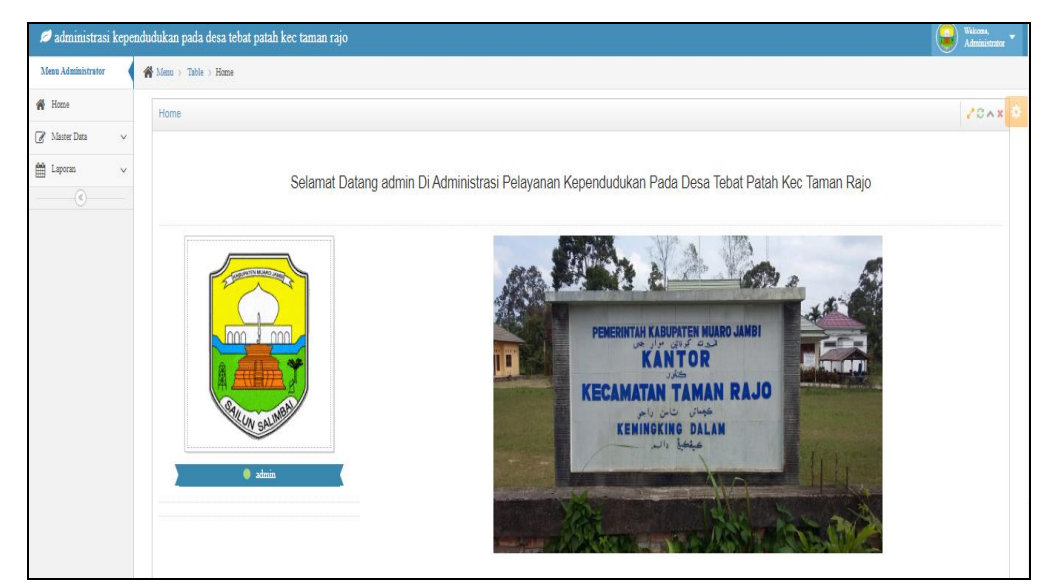

Gambar 5.11 Tampilan Input Form Menu Utama

3. Tampilan Menu Admin

Tampilan Menu Admin merupakan hasil dari rencana atau kerangka dasar yang telah penulis desain sebelumnya pada tahap ini menu telah diberi bahasa perograman sehingga dapat berfungsi, dengan tujuan agar rencana desain awal sesuai dengan program yang telah dibuat.

a. Tampilan Input Form Menu Admin

Tampilan *Input Form* menu Admin digunakan untuk mengintegrasikan semua fungsi-fungsi yang dibutuhkan untuk melakukan pengolahan atau menampilkan data Admin. Berikut merupakan Tampilan Admin :

| 💋 administrasi kepe         | ndud     | ukan p                 | ada desa tebat patah kec       | taman rajo  |          |                              | Administrate           |
|-----------------------------|----------|------------------------|--------------------------------|-------------|----------|------------------------------|------------------------|
| Menu Administrator          | <b>#</b> | Menn >                 | Table > Data Admin             |             |          |                              |                        |
| 🖀 Home                      |          | Data Ad                | lmin                           |             |          |                              | 2048                   |
| ♂ Master Data ∨ ☐ Laporan ∨ |          | €Ta                    | abah 🗘 Rafirah                 |             |          |                              |                        |
|                             |          | Berdasari<br>Pencarian | an il_admin                    | -<br>Q Cari |          |                              |                        |
|                             |          | No                     | Id admin                       | Hak akses   | Username | Password                     | Action                 |
|                             |          | 1                      | ADM001                         | admin       | admin    | 2123222978578587430448001853 | iDetail 🛛 Edit 🗙 Hapus |
|                             |          | Jumlah 1               | data, Halaman 1 Dari 1 Halaman |             |          |                              |                        |
|                             |          | e sebela               | mis () paymila »               |             |          |                              |                        |

Gambar 5.12 Tampilan Input Form Menu Admin

b. Tampilan Input Form Tambah Admin

Tampilan *Input Form* Tambah Admin digunakan untuk menambah data-data yang dibutuhkan untuk melakukan pengolahan atau menampilkan data Admin. Berikut merupakan Tampilan Admin :

| 💋 administrasi kepe | endud | lukan pada desa tebat patah kec taman rajo |          | ٢ | Welcoma,<br>Administra | ratx 🔻 |
|---------------------|-------|--------------------------------------------|----------|---|------------------------|--------|
| Menu Administrator  | A     | Menu > Table > Data Admin                  |          |   |                        |        |
| # Home              |       | Data Admin                                 |          |   | 101                    | x x Q  |
| 🖉 Master Data 🔍 🗸   |       |                                            |          |   |                        | T      |
| 🗎 Laporan 🗸 🗸       |       | (KEMBALI                                   |          |   |                        |        |
|                     |       | Tambah                                     |          |   |                        |        |
|                     |       | id admin *                                 | AD0002   |   |                        |        |
|                     |       | Hak Akses                                  | TakAlas  |   |                        |        |
|                     |       | Username                                   | Usersame |   |                        |        |
|                     |       | Password                                   | Parrord  |   |                        |        |
|                     |       |                                            | ✓ SDEAN  |   |                        |        |

Gambar 5.13 Tampilan Input Form Tambah Admin

4. Tampilan Menu Pendatang baru

Tampilan Menu Pendatang baru merupakan hasil dari rencana atau kerangka dasar yang telah penulis desain sebelumnya pada tahap ini menu telah diberi bahasa perograman sehingga dapat berfungsi, dengan tujuan agar rencana desain awal sesuai dengan program yang telah dibuat. a. Tampilan *Input Form* Menu Pendatang baru

Tampilan *Input Form* menu Pendatang baru digunakan untuk mengintegrasikan semua fungsi-fungsi yang dibutuhkan untuk melakukan pengolahan atau menampilkan data Pendatang baru. Berikut merupakan Tampilan Pendatang baru :

| 💋 administrasi kepe | pendudukan pada desa tebat patah kec taman rajo                                                                                                    | Wicens,<br>Administrator |
|---------------------|----------------------------------------------------------------------------------------------------|--------------------------|
| Menu Administrator  | 🐳 Mann > Table > Dan Pendennag Baru                                                                                                    |                          |
| # Home              | Data Pendatang Baru                                                                                                    | /0A× 0                   |
| 📝 Master Data 🗸 🗸 🗸 |                                                                                                    |                          |
| 🗎 Laporan 🗸 🗸       | C Tambah C Rainch                                                                                                    |                          |
|                     | Betlandar al produces have +                                                                                                    |                          |
|                     | Pesceiie Q.Cari                                                                                                    |                          |
|                     | No ld dath Pendatang Tanggal Nemor kartu kalencepa Nik penolon Altonan Nama lengkap Tempar lakir Tanggal lakir Jenis kalennin Altonar Rr Br Ben Kacamata Kabepaten Provinsi Agama Satur Golong                                                                                                    | an darah Pe              |
|                     | A no 205202 http://www.analyticanter.com/analyticanter.com/analyti | B-                       |
|                     | The second second       | Þ                        |

## Gambar 5.14 Tampilan Input Form Menu Pendatang baru

b. Tampilan Input Form Tambah Pendatang baru

Tampilan *Input Form* Tambah Pendatang baru digunakan untuk menambah data-data yang dibutuhkan untuk melakukan pengolahan atau menampilkan data Pendatang baru. Berikut merupakan Tampilan Pendatang baru :

| administrasi kependu | idukan pada desa tebat palah kec lam | aan rajo                                             | Administrator 🎽 |
|----------------------|--------------------------------------|------------------------------------------------------|-----------------|
| Meau Administrator   | Menu > Table > Data Pendatang Baru   |                                                      |                 |
| # Home               | Data Pendatang Baru                  |                                                      | 20AX 0          |
| 🕼 Master Data 🛛 🗸 🗸  |                                      |                                                      |                 |
| 🛗 Laporas 🗸 🗸        | • REMINIALI                          |                                                      |                 |
|                      | Tambuh                               |                                                      |                 |
|                      | id data pendatang baru *             | EED/20240117040231679                                |                 |
|                      | Tanggal                              | <sup>1</sup> 01/17/2024                              |                 |
|                      | Nomer Kartu Kaluarga                 | Nomor Kartu Koluarga                                 |                 |
|                      | Nik                                  |                                                      |                 |
|                      | Alasan                               | $\begin{array}{cccccccccccccccccccccccccccccccccccc$ |                 |
|                      |                                      |                                                      |                 |
|                      |                                      |                                                      |                 |
|                      |                                      |                                                      | 4               |
|                      | Nama Lengkap                         | : Nama Lengkop                                       |                 |
|                      | Tempat Lahir                         | :                                                    |                 |

Gambar 5.15 Tampilan Input Form Tambah Pendatang baru

5. Tampilan Menu Perpindahan

Tampilan Menu Perpindahan merupakan hasil dari rencana atau kerangka dasar yang telah penulis desain sebelumnya pada tahap ini menu telah diberi bahasa perograman sehingga dapat berfungsi, dengan tujuan agar rencana desain awal sesuai dengan program yang telah dibuat.

a. Tampilan Input Form Menu Perpindahan

Tampilan *Input Form* menu Perpindahan digunakan untuk mengintegrasikan semua fungsi-fungsi yang dibutuhkan untuk melakukan pengolahan atau menampilkan data Perpindahan. Berikut merupakan Tampilan Perpindahan :

| 💋 administrasi kep  | pendi | ıdukar                                     | n pada d                     | esa tebat patah ke   | ec taman raj | 0             |                      |                  |                  |                    |                        |                          |                         | 9        | Welcoma,<br>Administrato | - |
|---------------------|-------|--------------------------------------------|------------------------------|----------------------|--------------|---------------|----------------------|------------------|------------------|--------------------|------------------------|--------------------------|-------------------------|----------|--------------------------|---|
| Menu Administrator  | 1     | Merra                                      | Hm > Table > Data Perjudahan |                      |              |               |                      |                  |                  |                    |                        |                          |                         |          |                          |   |
| # Home              |       | Data                                       | Data Perpindahan             |                      |              |               |                      |                  |                  |                    |                        |                          |                         | 20A8     |                          |   |
| 🖉 Master Data 🗸 🗸 🗸 |       |                                            |                              |                      |              |               |                      |                  |                  |                    |                        |                          | T                       |          |                          |   |
| 🛗 Laporan 🗸 🗸       |       | •                                          | Tambah                       | C Refresh            |              |               |                      |                  |                  |                    |                        |                          |                         |          |                          |   |
| ®                   |       | Bertaunian: id data perjandahan            |                              |                      |              |               |                      |                  |                  |                    |                        |                          |                         |          |                          |   |
|                     |       | Pence                                      | rias :                       |                      | Q Cari       |               |                      |                  |                  |                    |                        |                          |                         |          |                          |   |
|                     |       | No Tanggal Nomor kartu kelu                |                              | Nomor kartu keluarga | Nik pemohon  | Alasan pindah | Alamat tujuan pindah | Rt tujuan pindah | Rw tujuan pindah | Desa tujuan pindah | Kode pos tujuan pindah | No telepon tujuan pindah | Kecamatan tujuan pindah | Kabupate | s tujuan pind            |   |
|                     |       | 1                                          | 13<br>Oktober<br>2023        | 975                  | 674          | alasan pindah | alamat tujuan        | 003              | 000              | nama desa          | kode pos n             | 08573284                 | nama kecamatan          | 1.4TC    | kabupaten                |   |
|                     |       | ∢<br>Jumlah 1 data, Halaman 1 Dari 1 Halam |                              |                      |              |               |                      |                  |                  |                    |                        |                          |                         |          | ŀ                        |   |
|                     |       | e 58                                       | shmaya 1                     | i berikanya >        |              |               |                      |                  |                  |                    |                        |                          |                         |          |                          |   |

## Gambar 5.16 Tampilan Input Form Menu Perpindahan

b. Tampilan Input Form Tambah Perpindahan

Tampilan *Input Form* Tambah Perpindahan digunakan untuk menambah data-data yang dibutuhkan untuk melakukan pengolahan atau menampilkan data Perpindahan. Berikut merupakan Tampilan Perpindahan :

| Max Manohor         W Son > Sale > Dan Appointem         I Control           If how Down         If the population         If the population         If the population           If how Down         If the population         If the population         If the population         If the population           If the population         If the population <th>💋 administrasi kepe</th> <th>endu</th> <th>udukan pada desa tebat patah kec taman ra</th> <th>jo</th> <th>😂 Welcons,<br/>Administrator 👻</th> | 💋 administrasi kepe | endu | udukan pada desa tebat patah kec taman ra | jo                                                                                                    | 😂 Welcons,<br>Administrator 👻 |
|----------------------------------------------------------------------------------------------------|---------------------|------|-------------------------------------------|----------------------------------------------------------------------------------------------------|-------------------------------|
| # Best         Discrete         /*DAI           @ Loom         Image: Control of the projectation         /*DAI           International of the projectation         Image: Control of the projectation         /*DAI           International of the projectation         Image: Control of the projectation         /*DAI           International of the projectation         Image: Control of the projectation         /*DAI           International of the projectation         Image: Control of the projectation         /*DAI           International of the projectation         Image: Control of the projectation         /*DAI           International of the projectation         Image: Control of the projectation         /*DAI           International of the projectation         Image: Control of the projectation         /*DAI           International of the projectation         Image: Control of the projectation         /*DAI           International of the projectation         Image: Control of the projectation         /*DAI           International of the projectation         Image: Control of the projectation         /*DAI                                                                                                    | Menu Administrator  | 4    | 🛊 Menu 🗧 Table > Data Perpindahan         |                                                                                                    |                               |
| 27 Jane Da               4CDBALL                 Leven             ↓               4CDBALL            Tappi              1 9000            Tappi              1 9000            Tappi              1 9000            Now Kets Kalapp              1 1000            Now Kets Kalapp              1 1000            Name Taulah               1 1000            Name Taulah               1 1000            Name Taulah               1 1000            Name Taulah                                                                                                    | 🖷 Home              |      | Data Perpindahan                          |                                                                                                    | /2AX 0                        |
| Internal         Internal           Internal         Internal                                                                                                    | 🖉 Master Data 🗸 🗸   |      | 41573-02113                               |                                                                                                    |                               |
| Table         Table           id dar perpidean *         1           Target         1           Target         1           State         1           State         1           State         1           State         1           State         1           State         1           State         1           State         1           State         1           State         1                                                                                                    | 🛗 Laporan 🗸 🗸       |      | 4 KEMBALI                                 |                                                                                                    |                               |
| if dis periodian*       i         Targal       i         Targal       i         Size       i         Size       i         Atma Finds       i         Size       i         Atma Finds       i         Size       i         Size       i <th></th> <th></th> <th>Tambah</th> <th></th> <th></th>                                                                                                    |                     |      | Tambah                                    |                                                                                                    |                               |
| Targel         1         BUTTOON         0           None Katu Kalanga         1         Mining winted         0           Site         -         -         -           Site         -         -         -           Anne Finds         1         X © B © B   S +   S +   S =   S = B = A   X   B better           -           B         I         6   X   Z Z Z   @ dl   Y   Gegs +   Betts -   Y         -                                                                                                    |                     |      | id data perpindahan *                     | PER002                                                                                                    |                               |
| Name Kate Scharge         1         Managedental                                                                                                    |                     |      | Tanggal                                   | 01/17/2034                                                                                                    |                               |
| 294 :<br>Alam Podds <sup>1</sup> × ⊗ @ @ @   + +   ♥-  = =   ♥   ⊠ ⊠ ⊕ Ω   ℵ   ⊕ hoter  <br>B I 6   X   ℤ Σ  ⊕ @   ♥   θop - +   Benk - +   Ŷ                                                                                                    |                     |      | Nomer Kartu Kaluarga                      | Netling wheted                                                                                                    |                               |
| Alman Fundah<br>X ⊗ B @ B   A +   9 -   = = =   P   D B B Q   X   Bonker  <br>B I 6   X   Z X   ⊕ 4t   19   6tps -   Bonk -   9                                                                                                    |                     |      | Nik                                       |                                                                                                    |                               |
|                                                                                                    |                     |      | Alaxan Pindah                             | X ⊕ ⊕ ⊕ ⊕ + +   <del>9</del> -  = η <b>β</b>   Ω ⊞ ≣ ⊕ Ω   X   ⊕ Anter  <br>B I 6   X   Ω Π   ≡ 4   99   Orga - +   Denk - +   9 |                               |

Gambar 5.17 Tampilan Input Form Tambah Perpindahan

6. Tampilan Menu Galery

Tampilan Menu Galery merupakan hasil dari rencana atau kerangka dasar yang telah penulis desain sebelumnya pada tahap ini menu telah diberi bahasa perograman sehingga dapat berfungsi, dengan tujuan agar rencana desain awal sesuai dengan program yang telah dibuat.

a. Tampilan Input Form Menu Galery

Tampilan *Input Form* menu Galery digunakan untuk mengintegrasikan semua fungsi-fungsi yang dibutuhkan untuk melakukan pengolahan atau menampilkan data Galery. Berikut merupakan Tampilan Galery :

| 💋 administrasi kepe | enduduka | 1 pada desa tebat pata           | h kec taman rajo     |      |       |            |                       | 9                | Welcome,<br>Administrator |
|---------------------|----------|----------------------------------|----------------------|------|-------|------------|-----------------------|------------------|---------------------------|
| Menu Administrator  | A Menu   | > Table > Data Galery            |                      |      |       |            |                       |                  |                           |
| # Home              | Data     | Galery                           |                      |      |       |            |                       |                  | /0AX                      |
| 🖉 Master Data 🛛 🗸 🗸 |          |                                  |                      |      |       |            |                       |                  |                           |
| 🗎 Laporan 🗸 🗸       | Ľ        | Tambah 🕄 Refresh                 |                      |      |       |            |                       |                  |                           |
|                     | Berds    | arkan id_galary                  |                      |      |       |            |                       |                  |                           |
|                     | Penci    | rian :                           | Q, Cari              |      |       |            |                       |                  |                           |
|                     | No       | Id galery                        | Judul                | Foto | Hari  | Tanggal    | Keterangan            | Action           |                           |
|                     | 1        | GAL001                           | Musyawarah Desa      |      | Kamis | 2023-06-21 | Masyawarah Desa       | i Detai 🛛 🖓 Edat | * Hapus                   |
|                     | 2        | GAL002                           | Serah Terima Jabatan | -    | Kamis | 2023-06-21 | Serah Terima Jabatan  | i Dezil 🛛 🖓 Edit | * Hapes                   |
|                     | 3        | GAL003                           | Rapat Desa           |      | Kamis | 2023-06-21 | Rapat Pembahasan Desa | i Dezil 🛛 🖓 Edit | * Hapus                   |
|                     | Jumb     | h 3 data, Halaman 1 Dari 1 Halar | 325                  |      |       |            |                       |                  |                           |
|                     | K 58     | elumiya   berlintnya >           |                      |      |       |            |                       |                  |                           |

Gambar 5.18 Tampilan Input Form Menu Galery

b. Tampilan *Input Form* Tambah Galery

Tampilan *Input Form* Tambah Galery digunakan untuk menambah data-data yang dibutuhkan untuk melakukan pengolahan atau menampilkan data Galery. Berikut merupakan Tampilan Galery :

| 🖉 administrasi kep                                                                                                    | end | udukan pada desa tebat patah kec taman rajo |                                                      | Administration |
|----------------------------------------------------------------------------------------------------|-----|---------------------------------------------|------------------------------------------------------|----------------|
| Manu Administrator                                                                                                    | • • | Nanu > Tuble > Data Galary                  |                                                      |                |
| W House                                                                                                    |     | Data Galery                                 |                                                      | 12AX 0         |
| 🕼 Master Data 🗸 🗸                                                                                                    |     | ALCONDALL.                                  |                                                      |                |
| Contraction of the second second seco |     | Tambais                                     |                                                      |                |
|                                                                                                    |     | tel galary *                                | CALCO 4                                              |                |
|                                                                                                    |     | Fudual                                      |                                                      |                |
|                                                                                                    |     | Foto                                        | Chicage Print 140 Bits Galeran                       |                |
|                                                                                                    |     | Hari                                        |                                                      |                |
|                                                                                                    |     | Tanggal                                     | mm/dd/yyyy 🕒                                         |                |
|                                                                                                    |     | Keterangan                                  | $\begin{array}{cccccccccccccccccccccccccccccccccccc$ |                |
|                                                                                                    |     |                                             |                                                      |                |

Gambar 5.19 Tampilan Input Form Tambah Galery

7. Tampilan Menu Berita

Tampilan Menu Berita merupakan hasil dari rencana atau kerangka dasar yang telah penulis desain sebelumnya pada tahap ini menu telah diberi bahasa perograman sehingga dapat berfungsi, dengan tujuan agar rencana desain awal sesuai dengan program yang telah dibuat.

a. Tampilan Input Form Menu Berita

Tampilan *Input Form* menu Berita digunakan untuk mengintegrasikan semua fungsi-fungsi yang dibutuhkan untuk melakukan pengolahan atau menampilkan data Berita. Berikut merupakan Tampilan Berita :

| 💋 administrasi kepe | endu | dukan pada desa tebat pat           | ah kec | taman rajo           |              |                        |       | <u></u>                                                                                  | Administra | entor 🝷 |
|---------------------|------|-------------------------------------|--------|----------------------|--------------|------------------------|-------|------------------------------------------------------------------------------------------|------------|---------|
| Menu Administrator  | ñ    | Manu > Table > Data Barita          |        |                      |              |                        |       |                                                                                          |            |         |
| # Home              |      | Data Berita                         |        |                      |              |                        |       |                                                                                          | 100        | xo      |
| 🖉 Master Data 🗸 🗸   |      |                                     |        |                      |              |                        |       |                                                                                          |            |         |
| 🛗 Laporan 🧹 🗸       |      | Tambah C Refresh                    |        |                      |              |                        |       |                                                                                          |            |         |
|                     |      | Berdesarkan at Josefs               |        |                      |              |                        |       |                                                                                          |            |         |
|                     |      | Pencarian :                         |        | Q.Cari               |              |                        |       |                                                                                          |            |         |
|                     |      | Action                              | No     | Id berita            | Tanggal      | Judul                  | Foto  | Isi                                                                                      |            |         |
|                     |      | i Dettel Gr Edit # Hapes            | 1      | BER20230621133552836 | 21 Juni 2023 | Berita Rapat           | 1000  | Pemeriatah desa panca mulya telah melakukan rapat desa mengenai pembahasan anggaran desa |            |         |
|                     |      | i Detail CF Edit # Rapes            | 2      | BER20230621133720810 | 21 Juni 2023 | Berita Musyawarah Desa | Les . | Masyanikat telah melakukan masyarwah desa untuk mencapat mufukat                         |            |         |
|                     |      | Jumlah 2 data, Halaman 1 Dari 1 Hal | 11180  |                      |              |                        |       |                                                                                          |            |         |
|                     |      | e sebeluanzya 1 barikutzya s        |        |                      |              |                        |       |                                                                                          |            |         |

Gambar 5.20 Tampilan Input Form Menu Berita

## b. Tampilan Input Form Tambah Berita

Tampilan *Input Form* Tambah Berita digunakan untuk menambah data-data yang dibutuhkan untuk melakukan pengolahan atau menampilkan data Berita. Berikut merupakan Tampilan Berita :

| 💋 administrasi kep  | endudukan pada desa tebat patah ke | e taman rajo                                                                                                | 🥌 Administrator 🎽 |
|---------------------|------------------------------------|----------------------------------------------------------------------------------------------------|-------------------|
| Menu Administrator  | Menu > Table > Data Berita         |                                                                                                    |                   |
| Home                | Data Berita                        |                                                                                                    | 20AX              |
| 🕴 Master Data 🛛 🗸 🗸 |                                    |                                                                                                    |                   |
| Laporan 🗸           | • KEMBALI                          |                                                                                                    |                   |
|                     | Tambah                             |                                                                                                    |                   |
|                     | id berita *                        | EEEX30240117049336587                                                                                       |                   |
|                     | Tanggal                            | <sup>с</sup> 01/17/2024 С                                                                                   |                   |
|                     | Judal                              | = Judal                                                                                                    |                   |
|                     | Foto                               | Choose File No file choses                                                                                  |                   |
|                     | E.                                 | *<br>X ⑤ @ @ @ @ ← ☆   ♥-  = □ ■ 戸豆 面 亜 Ω   X   @ Suntar <br>B I 5   X □ □ □ □ + ★   10   0m -   Benk -   2 |                   |
|                     |                                    |                                                                                                    |                   |
|                     |                                    |                                                                                                    |                   |
|                     |                                    |                                                                                                    |                   |
|                     |                                    |                                                                                                    |                   |
|                     |                                    |                                                                                                    |                   |
|                     |                                    |                                                                                                    | 4                 |
|                     |                                    |                                                                                                    | (                 |

Gambar 5.21 Tampilan Input Form Tambah Berita

8. Tampilan Menu Kartu keluarga

Tampilan Menu Kartu keluarga merupakan hasil dari rencana atau kerangka dasar yang telah penulis desain sebelumnya pada tahap ini menu telah diberi bahasa perograman sehingga dapat berfungsi, dengan tujuan agar rencana desain awal sesuai dengan program yang telah dibuat.

a. Tampilan Input Form Menu Kartu keluarga

Tampilan *Input Form* menu Kartu keluarga digunakan untuk mengintegrasikan semua fungsi-fungsi yang dibutuhkan untuk melakukan pengolahan atau menampilkan data Kartu keluarga. Berikut merupakan Tampilan Kartu keluarga :

| 🖉 administrasi k   | epen | dudukan pada desa tebat p       | atah kec taman rajo |              |               |                    |                   | Administrator       |
|--------------------|------|---------------------------------|---------------------|--------------|---------------|--------------------|-------------------|---------------------|
| Menu Administrator |      | 🖀 Mezz 🗧 Table 🗧 Data Kartu Kel | unga                |              |               |                    |                   |                     |
| # Home             |      | Data Kartu Keluarga             |                     |              |               |                    |                   | /0A×                |
| 🖉 Master Data      | ~    |                                 |                     |              |               |                    |                   |                     |
| E Laporas          | ~    | Tambah CRafresh                 |                     |              |               |                    |                   |                     |
| (€)                |      | Berdmarkan N_kartu_kokony       |                     |              |               |                    |                   |                     |
|                    |      | Pencarian                       | Q Cari              |              |               |                    |                   |                     |
|                    |      | Nomor Kartu Kaharga : 150511    | 16102030001         |              |               |                    |                   | Anggota Koharga : 4 |
|                    |      | Nama Lengkap                    | NIK                 | Tempat Lahir | Tanggal Lahir | Umur               | Hibungan Keluarga | Action              |
|                    |      | ZULKIPLI                        | 1505116101030001    | TEBAT PATAH  | 1980-01-01    | 44 Tahun,0 Bulan   | Kepala Keluarga   | Gil Edit 🗙 Hapus    |
|                    |      | SUMARNI                         | 1505116102030001    | TEBAT PATAH  | 1980-01-01    | 44 Tahun,0 Bulan   | istri             | Gil Edit 🗙 Hapus    |
|                    |      | julia                           | 1505115102030001    | muaro jamhi  | 2003-02-22    | 20 Tahun, 10 Bulan | anak              | Gr Edit 🗶 Hapus     |
|                    |      | AZHAR                           | 1505112102030001    | TEBAT PATAH  | 1995-12-10    | 23 Tahun, I Bulan  | anak              | W Edit K Hapus      |
|                    |      |                                 |                     |              |               |                    |                   |                     |

Gambar 5.22 Tampilan Input Form Menu Kartu keluarga

## b. Tampilan Input Form Tambah Kartu keluarga

Tampilan *Input Form* Tambah Kartu keluarga digunakan untuk menambah data-data yang dibutuhkan untuk melakukan pengolahan atau menampilkan data Kartu keluarga. Berikut merupakan Tampilan Kartu keluarga :

| 💋 administrasi kep | endud | ukan pada desa tebat patah kec taman rajo |                   | 9 | Welcom,<br>Administrati | <b>*</b> |
|--------------------|-------|-------------------------------------------|-------------------|---|-------------------------|----------|
| Menu Administrator | *     | Menu > Table > Data Kartu Keluarga        |                   |   |                         |          |
| 🖀 Home             |       | Data Kartu Keluarga                       |                   |   | 104                     | ×÷       |
| 🖉 Master Data 🗸 🗸  |       |                                           |                   |   |                         |          |
| 🛗 Laporan 🗸 🗸      |       | ★KEMBALI                                  |                   |   |                         |          |
| ®                  |       | Tambah                                    |                   |   |                         |          |
|                    |       | id kartu keluarga *                       | KAR006            |   |                         |          |
|                    |       | No Kartu Keluarga                         | No Karta Kebaseja |   |                         |          |
|                    |       | Nik Kepala Keluarga                       | <b></b>           |   |                         |          |
|                    |       | Nik                                       |                   |   |                         |          |
|                    |       | Hubungan Keluarga                         | v                 |   |                         |          |
|                    |       |                                           | ✓ SIMENY          |   |                         |          |

Gambar 5.23 Tampilan Input Form Tambah Kartu keluarga

9. Tampilan Menu Tidak Mampu

Tampilan Menu Tidak Mampu merupakan hasil dari rencana atau kerangka dasar yang telah penulis desain sebelumnya pada tahap ini menu telah diberi bahasa perograman sehingga dapat berfungsi, dengan tujuan agar rencana desain awal sesuai dengan program yang telah dibuat. a. Tampilan Input Form Menu Tidak Mampu

Tampilan *Input Form* menu Tidak Mampu digunakan untuk mengintegrasikan semua fungsi-fungsi yang dibutuhkan untuk melakukan pengolahan atau menampilkan data Tidak Mampu . Berikut merupakan Tampilan Tidak Mampu :

| 🥖 administrasi kepe | endu | dukan j  | pada desa tebat patah ke       | c tam | an rajo       |                           |            |           |                  |                   |                |                           | Welcoma,<br>Administrator | • |
|---------------------|------|----------|--------------------------------|-------|---------------|---------------------------|------------|-----------|------------------|-------------------|----------------|---------------------------|---------------------------|---|
| Menu Administrator  | ñ    | Menu >   | Table > Data Penerima Bantuan  |       |               |                           |            |           |                  |                   |                |                           |                           |   |
| 😤 Home              |      | Data P   | enerima Bantuan                |       |               |                           |            |           |                  |                   |                |                           | ZOAX                      |   |
| 🕼 Master Data 🗸 🗸 🗸 |      |          |                                |       |               |                           |            |           |                  |                   |                |                           |                           |   |
| 🗎 Laporan 🗸 🗸       |      | 8.6      | mbah 😂 Keiresh                 |       |               |                           |            |           |                  |                   |                |                           |                           |   |
| ®                   |      | Berdsus  | tan it persona bertan          |       |               |                           |            |           |                  |                   |                |                           |                           |   |
|                     |      | Pencaria | a :                            | Q     | Cari          |                           |            |           |                  |                   |                |                           |                           |   |
|                     |      | No       | Id penerima bantuan            | Nik   | Nama Penerima | Jumlah pendapatan perhari | Pendapatan | Pekerjaan | Status pekerjaan | Jumlah tanggungan | Jumlah bantuan | Action                    |                           |   |
|                     |      | 1        | PEN20231013142021556           | 123   |               | 1000000                   | hari       | serabutan | skrif            | 4                 | 4000000        | i Detail 7 Edit 🗙 Hapus 🗸 | r Cetak Surat             |   |
|                     |      | Jumish I | data, Halaman 1 Dari 1 Halaman |       |               |                           |            |           |                  |                   |                |                           |                           |   |
|                     |      | e sebeli | annya 1 berikutnya.»           |       |               |                           |            |           |                  |                   |                |                           |                           |   |

Gambar 5.24 Tampilan Input Form Menu Tidak Mampu

b. Tampilan Input Form Tambah Tidak Mampu

Tampilan *Input Form* Tambah Tidak Mampu digunakan untuk menambah data-data yang dibutuhkan untuk melakukan pengolahan atau menampilkan data Tidak Mampu . Berikut merupakan Tampilan Tidak Mampu :

| 💋 administrasi k   | epen | ıdud | lukan pada desa tebat patah kec taman rajo |                      | 🔒 Weens,<br>Administrator 🔹 |
|--------------------|------|------|--------------------------------------------|----------------------|-----------------------------|
| Menu Administrator |      | ñ    | Menu > Table > Data Penerima Bantuan       |                      |                             |
| 🖷 Home             |      |      | Data Penerima Bantuan                      |                      | 20AX 0                      |
| 🕼 Master Data      | ~    |      |                                            |                      |                             |
| 🛗 Laporan          | ~    |      |                                            |                      |                             |
|                    |      |      | Tambah                                     |                      |                             |
|                    |      |      | id penerima bantuan *                      | PE220240117040427587 |                             |
|                    |      |      | Nik                                        |                      |                             |
|                    |      |      | Jumlah Pendapatan                          | Jumbih Pendaputan    |                             |
|                    |      |      | Pendapatan                                 | Nothing odected *    |                             |
|                    |      |      | Pekerjaan Terakhir                         | : Polorjam           |                             |
|                    |      |      | Status Pelorjaan                           | : Status Pelorjaan   |                             |
|                    |      |      | Jumlah Tanggungan                          | : Junish Tanggungan  |                             |
|                    |      |      | Jumlah Bantuan                             | : Jumbah Eurotuan    |                             |
|                    |      |      |                                            | ✓ SIL69(N)           |                             |

Gambar 5.25 Tampilan Input Form Tambah Tidak Mampu

10. Tampilan Menu Keterangan usaha

Tampilan Menu Keterangan usaha merupakan hasil dari rencana atau kerangka dasar yang telah penulis desain sebelumnya pada tahap ini menu telah diberi bahasa perograman sehingga dapat berfungsi, dengan tujuan agar rencana desain awal sesuai dengan program yang telah dibuat.

a. Tampilan Input Form Menu Keterangan usaha

Tampilan *Input Form* menu Keterangan usaha digunakan untuk mengintegrasikan semua fungsi-fungsi yang dibutuhkan untuk melakukan pengolahan atau menampilkan data Keterangan usaha. Berikut merupakan Tampilan Keterangan usaha :

| 💋 administrasi kepe | ndud | lukan p    | ada desa tebat patah kec taman | rajo                  |            |              |             |                | 🤪 🔛                           | inistrator 🔻 |  |  |  |
|---------------------|------|------------|--------------------------------|-----------------------|------------|--------------|-------------|----------------|-------------------------------|--------------|--|--|--|
| Menu Administrator  | ñ    | Menu > 1   | Thèle > Dan Keseranga Usaha    |                       |            |              |             |                |                               |              |  |  |  |
| 🖶 Home              |      | Data Ke    | terangan Usaha                 | rengen Usehe 20 A X 8 |            |              |             |                |                               |              |  |  |  |
| 🖉 Master Data 🛛 🗸 🗸 |      |            |                                |                       |            |              |             |                |                               |              |  |  |  |
| 🗎 Laporan 🗸 🗸       |      | 1 lan      | ibah Data 😂 Ketresh Data       |                       |            |              |             |                |                               |              |  |  |  |
|                     |      | Berdasark  | al_keterangan_unika            | -                     |            |              |             |                |                               |              |  |  |  |
|                     |      | Pencarian  | QCe                            | i -                   |            |              |             |                |                               |              |  |  |  |
|                     |      | No         | Tanggal                        | Nik                   | Nama Usaha | Alamat Usaba | Jenis Usaha | Keterangan     | Action                        |              |  |  |  |
|                     |      | 1          | 10 Oktober 2023                | 674                   | temak ikan | jambi        | peternakan  | keterangan tes | iDeni 🛛 🖉 Båt 🗙 Hapes 🛩 Cetak | Sunat        |  |  |  |
|                     |      | Jumlah 1 d | lata, Halaman 1 Dari 1 Halaman |                       |            |              |             |                |                               |              |  |  |  |
|                     |      | e sebelum  | nya 1 berikutnya»              |                       |            |              |             |                |                               |              |  |  |  |

Gambar 5.26 Tampilan Input Form Menu Keterangan usaha

b. Tampilan Input Form Tambah Keterangan usaha

Tampilan *Input Form* Tambah Keterangan usaha digunakan untuk menambah data-data yang dibutuhkan untuk melakukan pengolahan atau menampilkan data Keterangan usaha. Berikut merupakan Tampilan Keterangan usaha :

| 💋 administrasi kepe | ndudukan pada desa tebat patah kec tan     | aan rajo       |                       | 😡 Wilcom, Administrator 🕶 |
|---------------------|--------------------------------------------|----------------|-----------------------|---------------------------|
| Menu Administrator  | of Menu > Table > Data Keterangan Usaha    |                |                       |                           |
| 🙀 Home              | Data Keterangan Usaha                      |                |                       | 20A×                      |
| 🕼 Master Data 🗸 🗸   | 44 mm m                                    |                |                       |                           |
| 🛗 Laporan 🗸 🗸       | • KEMIDALI KETALAMAN BEBELUMINT            | ^              |                       |                           |
|                     | Tambah Data Keterangan Usaha               |                |                       |                           |
|                     | Silahkan input Data Keterangan Usaha dibay | sah ini.       |                       |                           |
|                     | Tanggal                                    | : mm/dd/35559  | •                     |                           |
|                     | Nik                                        | :              |                       |                           |
|                     | Nama Usaha                                 | : Nama Usaha   |                       |                           |
|                     | Alamat Usaha                               | : Alamat Usaha |                       |                           |
|                     | Jenis Usaha                                | 1 Jenis Usaha  |                       |                           |
|                     | Katerangan                                 | : Katorangan   |                       |                           |
|                     |                                            |                | ✓ PROSESI SIMPAN DATA |                           |

Gambar 5.27 Tampilan Input Form Tambah Keterangan usaha

11. Tampilan Menu Kelahiran

Tampilan Menu Kelahiran merupakan hasil dari rencana atau kerangka dasar yang telah penulis desain sebelumnya pada tahap ini menu telah diberi bahasa perograman sehingga dapat berfungsi, dengan tujuan agar rencana desain awal sesuai dengan program yang telah dibuat.

a. Tampilan Input Form Menu Kelahiran

Tampilan *Input Form* menu Kelahiran digunakan untuk mengintegrasikan semua fungsi-fungsi yang dibutuhkan untuk melakukan pengolahan atau menampilkan data Kelahiran. Berikut merupakan Tampilan Kelahiran :

| 💋 administrasi kepe | endu | dukar                 | n pada d              | esa tel               | oat patah ke            | c taman rajo     |                |                   |               |                 |         |            |              |                    |         |          |          |           | 6        | Wirona,<br>Administrato |   |
|---------------------|------|-----------------------|-----------------------|-----------------------|-------------------------|------------------|----------------|-------------------|---------------|-----------------|---------|------------|--------------|--------------------|---------|----------|----------|-----------|----------|-------------------------|---|
| Menu Administrator  | ñ    | Menu                  | > Table >             | Table > Data Echleran |                         |                  |                |                   |               |                 |         |            |              |                    |         |          |          |           |          |                         |   |
| # Home              |      | Data                  | Kelahirar             | elahiran /20xx 0      |                         |                  |                |                   |               |                 |         |            |              |                    |         |          |          |           |          |                         |   |
| 🖉 Master Data 🗸 🗸 🗸 |      |                       |                       |                       |                         |                  |                |                   |               |                 |         |            |              |                    |         |          |          |           |          |                         | T |
| 🛗 Laporan 🗸 🗸       |      | •                     | Tambah                | 2 Ke                  | fiesh                   |                  |                |                   |               |                 |         |            |              |                    |         |          |          |           |          |                         |   |
| ®                   |      | Berda                 | urian 2               | deta je               | bhirm                   |                  |                |                   |               |                 |         |            |              |                    |         |          |          |           |          |                         |   |
|                     |      | Penca                 | rias :                |                       |                         | Q Cari           |                |                   |               |                 |         |            |              |                    |         |          |          |           |          |                         |   |
|                     |      | No                    | Tanggal               | Nama                  | Jenis kelamin           | Tempat kelahiran | Hari kelabiran | Tanggal kelahiran | Jam kelahiran | Jenis kelahiran | Anak ke | Berat bayi | Panjang bayi | Penolong kelahiran | Nik ibu | Nama ibu | Nik ayah | Nama ayah | Action   |                         |   |
|                     |      | 1                     | 13<br>Oktober<br>2023 | renald                | <u>laki-laki</u>        | jambi            | Raba           | 12 Februari 2020  | 10:00         | tunggal         | 2       | 10         | 55           | bidan              | 674     |          | 123      |           | i Detail | 17 Edit 🗙               |   |
|                     |      | ( )<br>Jamié<br>( seb | h 1 data, Ha          | laman 1 D<br>I benin  | lari l Halaman<br>mya > |                  |                |                   |               |                 |         |            |              |                    |         |          |          |           |          | ÷                       |   |

Gambar 5.28 Tampilan Input Form Menu Kelahiran

#### b. Tampilan Input Form Tambah Kelahiran

Tampilan *Input Form* Tambah Kelahiran digunakan untuk menambah data-data yang dibutuhkan untuk melakukan pengolahan atau menampilkan data Kelahiran. Berikut merupakan Tampilan Kelahiran :

| 💋 administrasi kepe         | endudukan pada desa tebat patah kec taman r |                  | 😖 Takana, 🕶 |
|-----------------------------|---------------------------------------------|------------------|-------------|
| Menu Administrator          | 🎢 Menu 🗧 Table 🗦 Data Kelahiran             |                  |             |
| # Home                      | Data Kelahiran                              |                  | 20** 🔅      |
| ♂ Master Data ~ ↑ Laporan ~ | € KEMBALI                                   |                  |             |
|                             | Tambah                                      |                  |             |
|                             | id data kəlahiran *                         | : KEL002         |             |
|                             | Tanggal                                     | 01/17/2004       |             |
|                             | Nik Janik                                   | : nk             |             |
|                             | Nama                                        | : Nama           |             |
|                             | Jenis Kelamin                               | : v              |             |
|                             | Tempat Kelahiran                            | Tempat Kalahiran |             |
|                             | Tanggal Kelahiran                           | : 01/17/2024     |             |
|                             | Jam Kelahiran                               | : Jam Kalahiran  |             |
|                             | Jenis Kelahiran                             | : 🔍              |             |
|                             | Anak Ke                                     | : Anak Ke        |             |
|                             | Berat Bayi                                  | : Benat Bayi     |             |

Gambar 5.29 Tampilan Input Form Tambah Kelahiran

#### 12. Tampilan Menu Kematian

Tampilan Menu Kematian merupakan hasil dari rencana atau kerangka dasar yang telah penulis desain sebelumnya pada tahap ini menu telah diberi bahasa perograman sehingga dapat berfungsi, dengan tujuan agar rencana desain awal sesuai dengan program yang telah dibuat.

a. Tampilan Input Form Menu Kematian

Tampilan *Input Form* menu Kematian digunakan untuk mengintegrasikan semua fungsi-fungsi yang dibutuhkan untuk melakukan pengolahan atau menampilkan data Kematian. Berikut merupakan Tampilan Kematian :

| 💋 administrasi kep | endu | ilukan p                   | ada desa tebat pat          | ah kec taman rajo |                      |                     |                         |                        |                       | (                          | ) Welcoma,<br>Administrator | • |
|--------------------|------|----------------------------|-----------------------------|-------------------|----------------------|---------------------|-------------------------|------------------------|-----------------------|----------------------------|-----------------------------|---|
| Menu Administrator | ñ    | 🐐 Man > Table > Das Kennin |                             |                   |                      |                     |                         |                        |                       |                            |                             |   |
| # Home             |      | Data Ke                    | matian                      |                   |                      |                     |                         |                        |                       |                            | 20××                        |   |
| 🖉 Master Data 🛛 🗸  |      |                            |                             |                   |                      |                     |                         |                        |                       |                            |                             |   |
| 🗎 Laporan 🗸 🗸      |      | 12                         | shah Əketresh               |                   |                      |                     |                         |                        |                       |                            |                             |   |
|                    |      | Berdasark                  | <b>n</b> il <u>dt</u> heete |                   |                      |                     |                         |                        |                       |                            |                             |   |
|                    |      | Pencarian                  |                             | Q Cari            |                      |                     |                         |                        |                       |                            |                             |   |
|                    |      | No                         | Tanggal                     | Nik               | Hari meninggal dunia | Jam meninggal dunia | Tanggal meninggal dunia | Tempat meninggal dunia | Sebab meninggal dunia | Action                     |                             |   |
|                    |      | 1                          | 00 0000                     | 1505116102030001  | senin                | 08.32               | 05 Mei 2023             | di rumah               | sakit                 | i Detail 17 Edit 🛪 Hapus   | ✔ Cetek Suret               |   |
|                    |      | 2                          | 18 November 2023            | 1505115100090001  | sabta                | 23.00               | 09 Januari 2024         | ndit                   | sakit                 | ii Detail 🛛 🖓 Edit 🗰 Hapus | 🗸 Cetzk Suret               |   |
|                    |      | Jumlah 2                   | data, Halaman 1 Dari 1 Hal  | 977 371           |                      |                     |                         |                        | -                     |                            |                             |   |
|                    |      | e sebelar                  | mia 1 perjemia (            |                   |                      |                     |                         |                        |                       |                            |                             |   |

Gambar 5.30 Tampilan Input Form Menu Kematian

b. Tampilan Input Form Tambah Kematian

Tampilan *Input Form* Tambah Kematian digunakan untuk menambah data-data yang dibutuhkan untuk melakukan pengolahan atau menampilkan data Kematian. Berikut merupakan Tampilan Kematian :

| 🥏 administrasi kepe         | ndudukan pada desa tebat patah kec tamar |                                                                                                    | Silvers,<br>Administrator |
|-----------------------------|------------------------------------------|----------------------------------------------------------------------------------------------------|---------------------------|
| Menu Administrator          | 🎢 Menu > Table > Data Kematian           |                                                                                                    |                           |
| # Home                      | Data Kematian                            |                                                                                                    | 20Ax 0                    |
| ♂ Master Data ~ ☆ Laporan ~ | <b>≪</b> KEMBALI                         |                                                                                                    |                           |
|                             | Tambah                                   |                                                                                                    |                           |
|                             | id data kematian *                       | : KEEMD03                                                                                                    |                           |
|                             | Tanggal                                  | 01/17/2024                                                                                                   |                           |
|                             | Nik                                      |                                                                                                    |                           |
|                             | Hari Meninggal Dunia                     | : Hari Meninggal Dunia                                                                                       |                           |
|                             | Jam Meninggal Dunia                      | : Jam Meninggal Dunia                                                                                        |                           |
|                             | Tanggal Meninggal Dunia                  | : 01/17/2024 C                                                                                               |                           |
|                             | Tempat Meninggal Dunia                   | : Tempat Meninggal Dunia                                                                                     |                           |
|                             | Sebab Meninggal Dunia                    | · ※ ⑥ 曲 曲 ඛ ← →   ♥-   = □ 严   凵 田 亜 Ω   比   B Sumber<br>B I 5   I ↓ □ □ □ = □   = □   →   Orga   Bettak   ? | •                         |

Gambar 5.31 Tampilan Input Form Tambah Kematian

13. Tampilan Menu Penduduk

Tampilan Menu Penduduk merupakan hasil dari rencana atau kerangka dasar yang telah penulis desain sebelumnya pada tahap ini menu telah diberi bahasa perograman sehingga dapat berfungsi, dengan tujuan agar rencana desain awal sesuai dengan program yang telah dibuat. a. Tampilan Input Form Menu Penduduk

Tampilan *Input Form* menu Penduduk digunakan untuk mengintegrasikan semua fungsi-fungsi yang dibutuhkan untuk melakukan pengolahan atau menampilkan data Penduduk. Berikut merupakan Tampilan Penduduk

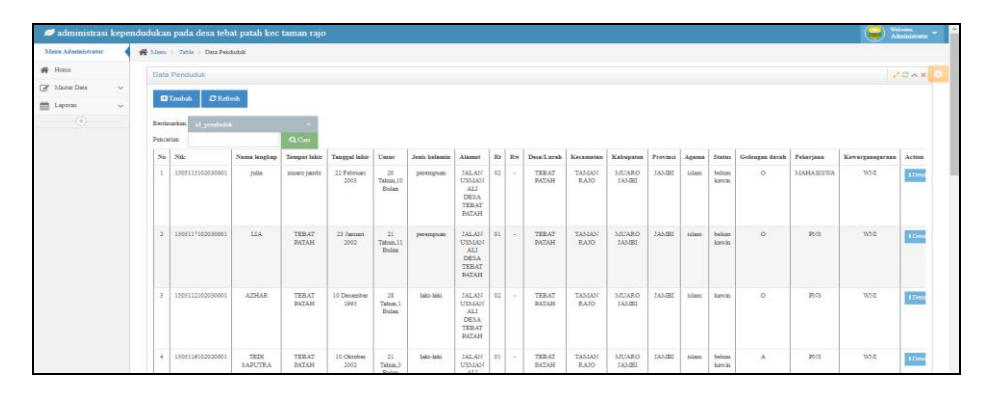

Gambar 5.32 Tampilan Input Form Menu Penduduk

b. Tampilan *Input Form* Tambah Penduduk

Tampilan *Input Form* Tambah Penduduk digunakan untuk menambah data-data yang dibutuhkan untuk melakukan pengolahan atau menampilkan data Penduduk. Berikut merupakan Tampilan Penduduk:

| 💋 administrasi kependu | dukan pada desa tebat patah kec taman rajo |                | George Administrator |
|------------------------|--------------------------------------------|----------------|----------------------|
| Menu Administrator     | Menu > Table > Data Penduduk               |                |                      |
| # Home                 | Data Penduduk                              |                | 20AX 0               |
| 🕼 Master Data 🛛 🗸      | 44979-02.212                               |                |                      |
| 🛗 Laporan 🗸 🗸          | - W KENIDALI                               |                |                      |
|                        | Tambalı                                    |                |                      |
|                        | id penduduk *                              | : PEN010       |                      |
|                        | Nik                                        | : Nik          |                      |
|                        | Nama Lengkap                               | : Nama Lengkap |                      |
|                        | Tempat Lakir                               | : Tempat Lahir |                      |
|                        | Tanggal Lahir                              | : mm/dd/yyyy   |                      |
|                        | Janis Kalamin                              | : v            |                      |
|                        | Alamat                                     | :              |                      |
|                        | Rt                                         | : R1           |                      |
|                        | Rw                                         | : Row          |                      |
|                        | DesaLurah                                  | : Dea          |                      |
|                        | Kacamatan                                  | Kecamatan      | Lightshot 👋 🗙        |

Gambar 5.33 Tampilan Input Form Tambah Penduduk

14. Tampilan Menu Nikah

Tampilan Menu Nikah merupakan hasil dari rencana atau kerangka dasar yang telah penulis desain sebelumnya pada tahap ini menu telah diberi bahasa perograman sehingga dapat berfungsi, dengan tujuan agar rencana desain awal sesuai dengan program yang telah dibuat.

a. Tampilan Input Form Menu Nikah

Tampilan *Input Form* menu Nikah digunakan untuk mengintegrasikan semua fungsi-fungsi yang dibutuhkan untuk melakukan pengolahan atau menampilkan data Nikah. Berikut merupakan Tampilan Nikah :

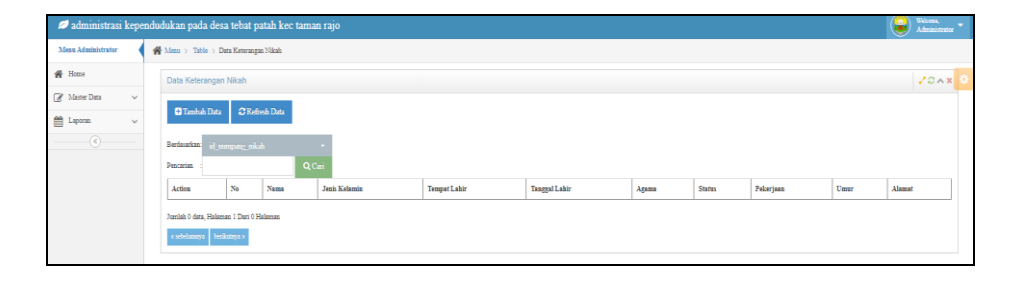

Gambar 5.34 Tampilan Input Form Menu Nikah

#### b. Tampilan Input Form Tambah Nikah

Tampilan *Input Form* Tambah Nikah digunakan untuk menambah data-data yang dibutuhkan untuk melakukan pengolahan atau menampilkan data Nikah. Berikut merupakan Tampilan Nikah :

| autoristiasi Kepelituu |                                                |                |   | Advantituratur 🎽 |
|------------------------|------------------------------------------------|----------------|---|------------------|
| Menu Administrator 🔹 🕫 | Menu > Table > Data Keterangan Nikah           |                |   |                  |
| 🗰 Home                 | Data Kelerangan Nikah                          |                |   | VOAN O           |
| 🕼 Master Data 🗸 🗸      |                                                |                |   |                  |
| 🛗 Laporan 🗠            | REMINES REPAILAMAN SEBELUMPTA                  |                |   |                  |
|                        | Tambah Data Numpang Nibah                      |                |   |                  |
|                        | Silahkan input Data Nampang Nikah dibawah ini. |                |   |                  |
|                        | Nama                                           |                |   |                  |
|                        | Jonia Kalamin                                  |                | ~ |                  |
|                        | Tempat Lahir                                   | : Tempat Labir |   |                  |
|                        | Tanggal Lahir                                  | mam/dd/yyyyy   |   |                  |
|                        | Agama                                          |                | ~ |                  |
|                        | Status                                         |                | ~ |                  |
|                        | Pelorjaan                                      | 1 Polonjam     |   |                  |
|                        | Umur                                           |                |   |                  |

Gambar 5.35 Tampilan Input Form Tambah Nikah

15. Tampilan Menu Profil

Tampilan Menu Profil merupakan hasil dari rencana atau kerangka dasar yang telah penulis desain sebelumnya pada tahap ini menu telah diberi bahasa perograman sehingga dapat berfungsi, dengan tujuan agar rencana desain awal sesuai dengan program yang telah dibuat.

a. Tampilan Input Form Menu Profil

Tampilan *Input Form* menu Profil digunakan untuk mengintegrasikan semua fungsi-fungsi yang dibutuhkan untuk melakukan pengolahan atau menampilkan data Profil. Berikut merupakan Tampilan Profil :

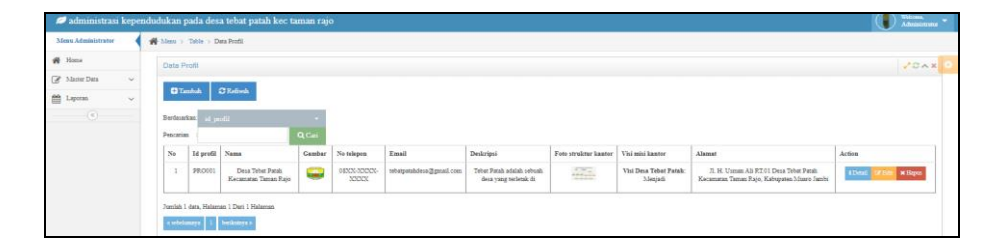

Gambar 5.36 Tampilan Input Form Menu Profil

b. Tampilan Input Form Tambah Profil

Tampilan *Input Form* Tambah Profil digunakan untuk menambah datadata yang dibutuhkan untuk melakukan pengolahan atau menampilkan data Profil. Berikut merupakan Tampilan Profil :

| 🥏 administrasi kependu | dukan pada desa tebat patah kec taman rajo |                                                                                      | Administrator * |
|------------------------|--------------------------------------------|--------------------------------------------------------------------------------------|-----------------|
| Menu Administrator     | Manu > Table > Data Profil                 |                                                                                      |                 |
| 🙀 Home                 | Data Profil                                |                                                                                      | 20AX O          |
| 🕼 Master Data 🗸 🗸      | 44870-00.413                               |                                                                                      |                 |
| 🛗 Laporan 🧹 🗸          | • REMBALI                                  |                                                                                      |                 |
|                        | Tambah                                     |                                                                                      |                 |
|                        | id profil *                                | PR.0002                                                                              |                 |
|                        | Nama                                       | 1 Nama                                                                               |                 |
|                        | Gambar                                     | Choose File No file choses                                                           |                 |
|                        | No Talapon                                 | i Nio Talapon                                                                        |                 |
|                        | Email                                      | Fanil                                                                                |                 |
|                        | Deskripsi                                  | - × 2 音 由 由   キ →   等-  = 元 青 田 田 三 0   X   B Switer                                 |                 |
|                        |                                            | B I G   I = 1 = 1 =   (  =    +    +    +    =    + +    Gaya - +    Bartak - +    ? |                 |
|                        |                                            |                                                                                      |                 |
|                        |                                            |                                                                                      |                 |
|                        |                                            |                                                                                      |                 |
|                        |                                            |                                                                                      |                 |

Gambar 5.37 Tampilan Input Form Tambah Profil

16. Tampilan Menu Formulir

Tampilan Menu Formulir merupakan hasil dari rencana atau kerangka dasar yang telah penulis desain sebelumnya pada tahap ini menu telah diberi bahasa perograman sehingga dapat berfungsi, dengan tujuan agar rencana desain awal sesuai dengan program yang telah dibuat.

a. Tampilan Input Form Menu Formulir

Tampilan *Input Form* menu Formulir digunakan untuk mengintegrasikan semua fungsi-fungsi yang dibutuhkan untuk melakukan pengolahan atau menampilkan data Formulir. Berikut merupakan Tampilan Formulir :

| 🔎 administrasi kepe | ndudu | ıkan p                 | ada desa tebat patah kec taman rajo |                               |             | Administrator             |  |  |  |  |
|---------------------|-------|------------------------|-------------------------------------|-------------------------------|-------------|---------------------------|--|--|--|--|
| Meau Administrator  | *     | 5enu⇒                  | Table > Data Fermulir               |                               |             |                           |  |  |  |  |
| # Home              |       | Data Formular 20 A x 0 |                                     |                               |             |                           |  |  |  |  |
| 🕼 Master Data 🗸 🗸   |       |                        |                                     |                               |             |                           |  |  |  |  |
| 🛗 Laporan 🧹 🗸       |       | 0 Ta                   | mbah 😂 Kafiresh                     |                               |             |                           |  |  |  |  |
|                     |       | Berdasari              | ian id formulir •                   |                               |             |                           |  |  |  |  |
|                     |       | Pencaria               | Q Cari                              |                               |             |                           |  |  |  |  |
|                     |       | No                     | Id formulir                         | Nama surat formulir           | Upload file | Action                    |  |  |  |  |
|                     |       | 1                      | FOR20230621153120170                | SURAT KETERANOAN USAHA        |             | AlDetail Of Edst # Hopes  |  |  |  |  |
|                     |       | 2                      | FOR20230621153226167                | Surat Keterangan Kematian     | PILE        | i Detal Z Edit × Hapes    |  |  |  |  |
|                     |       | 3                      | FCR20230621153401169                | Sunst Keterangan Perpindahan  |             | #Deteil @ Edit # Hapes    |  |  |  |  |
|                     |       | 4                      | POR20230621153508316                | Surat Keterangan Tidak Marzpu |             | i Detail (27 Eds: * Hapus |  |  |  |  |
|                     |       | 5                      | FOR20230621153547794                | Surat Kenerangan Lahir        | PILE        | i Detail @ Edit * Hapus   |  |  |  |  |
|                     |       | 6                      | FOR20230621153633474                | Surat Keterangan Domisili     | PILE        | #Detail Of Eds: # Hapes   |  |  |  |  |
|                     |       | lumlah 6               | data, Halaman 1 Dari 1 Halaman      |                               |             |                           |  |  |  |  |
|                     |       | « sebela               | nnryn 1 berikntryn »                |                               |             |                           |  |  |  |  |

Gambar 5.38 Tampilan Input Form Menu Formulir

b. Tampilan Input Form Tambah Formulir

Tampilan *Input Form* Tambah Formulir digunakan untuk menambah data-data yang dibutuhkan untuk melakukan pengolahan atau menampilkan data Formulir. Berikut merupakan Tampilan Formulir :

| 🥖 administrasi kep  | endu | dukan pada desa tebat patah kec tan | nan rajo |                              | Nicona,<br>Administrator 📍 |
|---------------------|------|-------------------------------------|----------|------------------------------|----------------------------|
| Menu Administrator  | ń    | Menu > Table > Data Formulir        |          |                              |                            |
| # Home              |      | Data Formulir                       |          |                              | /0AX 8                     |
| 🖉 Master Data 🛛 🗸 🗸 |      | AVE CALL                            |          |                              |                            |
| 🛱 Laporan 🗸 🗸       |      | W KENDALI                           |          |                              |                            |
| ®                   |      | Tambah                              |          |                              |                            |
|                     |      | id formulir *                       |          | FOR20340117040655615         |                            |
|                     |      | Nama Surat Formulir                 |          | Nama Sant Fermile            |                            |
|                     |      | Uplcad File                         |          | Choose File No file choses   |                            |
|                     |      |                                     |          | <ul> <li>✓ SIMPAY</li> </ul> |                            |

Gambar 5.39 Tampilan Input Form Tambah Formulir

17. Tampilan Menu Format Surat

Tampilan Menu Format Surat merupakan hasil dari rencana atau kerangka dasar yang telah penulis desain sebelumnya pada tahap ini menu telah diberi bahasa perograman sehingga dapat berfungsi, dengan tujuan agar rencana desain awal sesuai dengan program yang telah dibuat.

a. Tampilan Input Form Menu Format Surat

Tampilan *Input Form* menu Format Surat digunakan untuk mengintegrasikan semua fungsi-fungsi yang dibutuhkan untuk melakukan pengolahan atau menampilkan data Format Surat. Berikut merupakan Tampilan Format Surat :

| and a second second second |     |                                                                                                    |                                                                                                    |          |                         |
|----------------------------|-----|----------------------------------------------------------------------------------------------------|----------------------------------------------------------------------------------------------------|----------|-------------------------|
| 2.0                        | De  | te Format Suret                                                                                                |                                                                                                    |          |                         |
| ter Data 🧹 🗸               |     | The second second second second second second second second second second second second second second second s |                                                                                                    |          |                         |
| - inter                    |     | G Reheard                                                                                                    | Adda                                                                                                    |          |                         |
|                            | Der | deservers at the second second                                                                                 | and the second second second second second second second second second second second second second second second |          |                         |
|                            | Pen | cartas                                                                                                    | O, Cari                                                                                                    |          |                         |
|                            | N   | o Nama Surat                                                                                                   |                                                                                                    | File     | Action                  |
|                            |     | 10 A                                                                                                    | SURAT RETERANCIAN PONDAN                                                                                         |          | Albend with             |
|                            |     | 2                                                                                                    | surat keterangan kenatian                                                                                        | <b>C</b> | Albend. OF Diss. M 244  |
|                            |     | 3                                                                                                    | SURAT RETERANGAN KELAHIRAN                                                                                       |          | ATTress. OF Non- In 12  |
|                            |     | *                                                                                                    | SURAT RETERANGAN TIDAK MAMPU                                                                                     | E20      | attend of the sector    |
|                            |     | 80                                                                                                    | SURAT KETERANGAN DOMESILI                                                                                        |          | A.Drasil. OF Some In Ha |
|                            |     |                                                                                                    | SURAT PENDANTAR NIKAH                                                                                            |          | Allynai (Plan # Re      |
|                            |     | Ŧ?                                                                                                    | SURAT KETERANGAN USABA                                                                                           |          | Albent ar the the       |

Gambar 5.40 Tampilan Input Form Menu Format Surat

b. Tampilan Input Form Tambah Format Surat

Tampilan *Input Form* Tambah Format Surat digunakan untuk menambah data-data yang dibutuhkan untuk melakukan pengolahan atau menampilkan data Format Surat. Berikut merupakan Tampilan Format Surat :

| ø administrasi     | kepe | ndud | ikan pada desa tebat patah kec taman rajo     |                            | Welcoma,<br>Administrator |  |
|--------------------|------|------|-----------------------------------------------|----------------------------|---------------------------|--|
| Menu Administrator |      | #    | fern > Table > Data Format Surat              |                            |                           |  |
| 👫 Home             |      |      | Data Format Surat                             |                            | /0×x                      |  |
| 🖉 Master Data      | ۷    |      | אידה בי וססטאווו/ו זו נטטיווו סוריק           |                            |                           |  |
| 🗎 Laporan          | ۷    |      | N NEMDALI KERALAWAN NEBELUNIN IA              |                            |                           |  |
| 0                  |      |      | Tambah Data Format Surat                      |                            | I                         |  |
|                    |      |      | Silahkan input Data Format Surat dihanah ini. |                            |                           |  |
|                    |      |      | Nama Surat                                    | : Nema Sunt                |                           |  |
|                    |      |      | File                                          | Choose File No file chosen |                           |  |
|                    |      |      |                                               | ✓ FRONES SIMERY DATA       |                           |  |

Gambar 5.41 Tampilan Input Form Tambah Format Surat

### 5.1.2.2 Implementasi Tampilan Input Khusus Penduduk

Tampilan *Input* khusus Penduduk merupakan tampilan yang dihasilkan sesuai dengan rancangan Penduduk sebelumnya.

1. Tampilan Input Form Menu Utama

Tampilan *Input Form* Menu utama digunakan untuk menampilkan data Penduduk. Berikut merupakan Tampilan Menu utama :

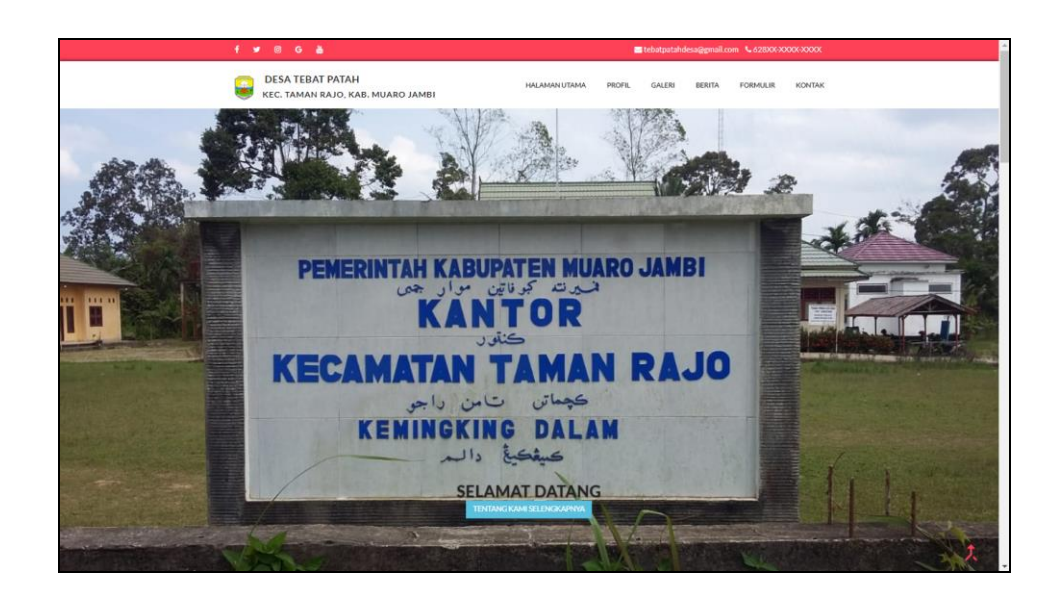

Gambar 5.42 Tampilan Input Form Menu utama

2. Tampilan Input Form Profil

Tampilan *Input Form* Profil digunakan untuk menampilkan data Profil. Berikut merupakan Tampilan Profil:

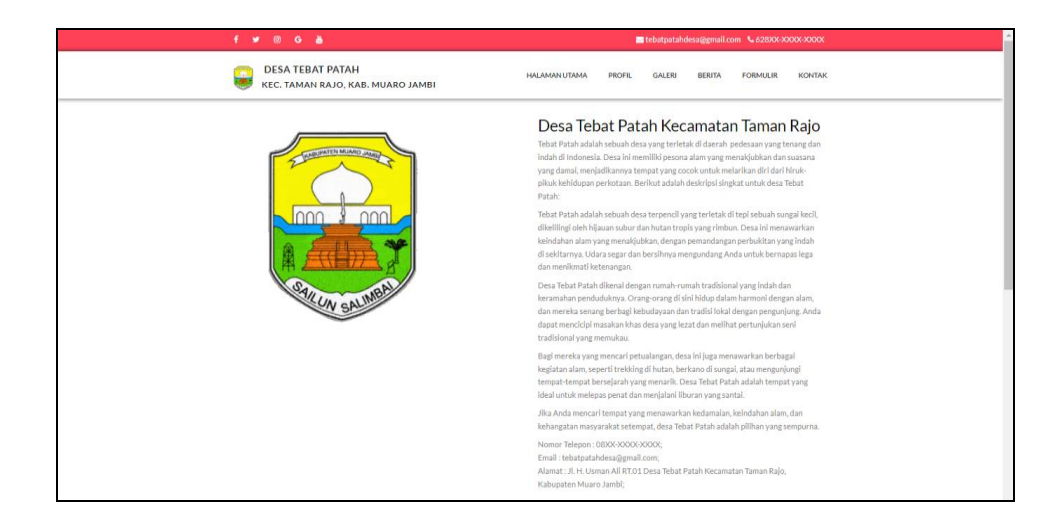

Gambar 5.43 Tampilan Input Form Profil

# 3. Tampilan Input Form Galery

Tampilan *Input Form* Galery digunakan untuk menampilkan data Galery. Berikut merupakan Tampilan Galery:

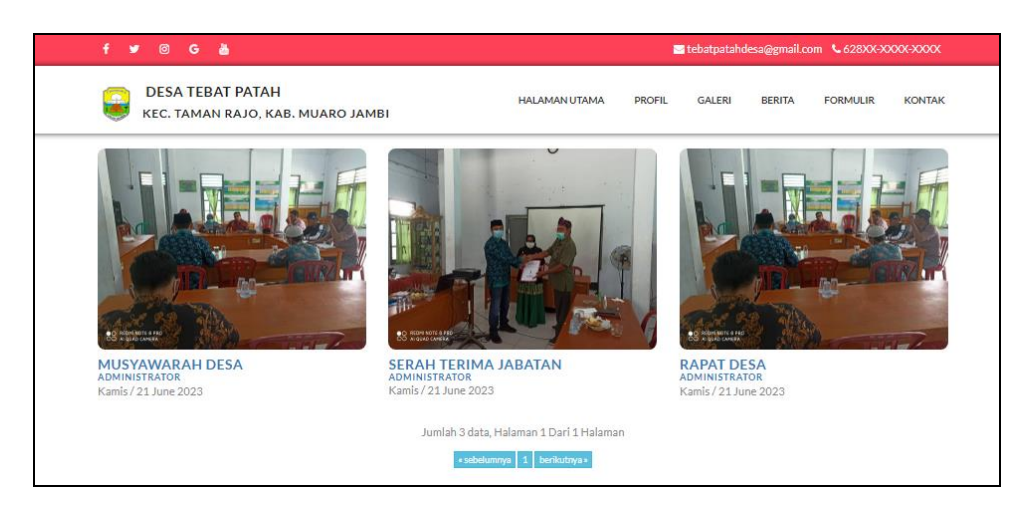

Gambar 5.44 Tampilan Input Form Galery

4. Tampilan Input Form Berita

Tampilan *Input Form* Berita digunakan untuk menampilkan data Berita. Berikut merupakan Tampilan Berita:

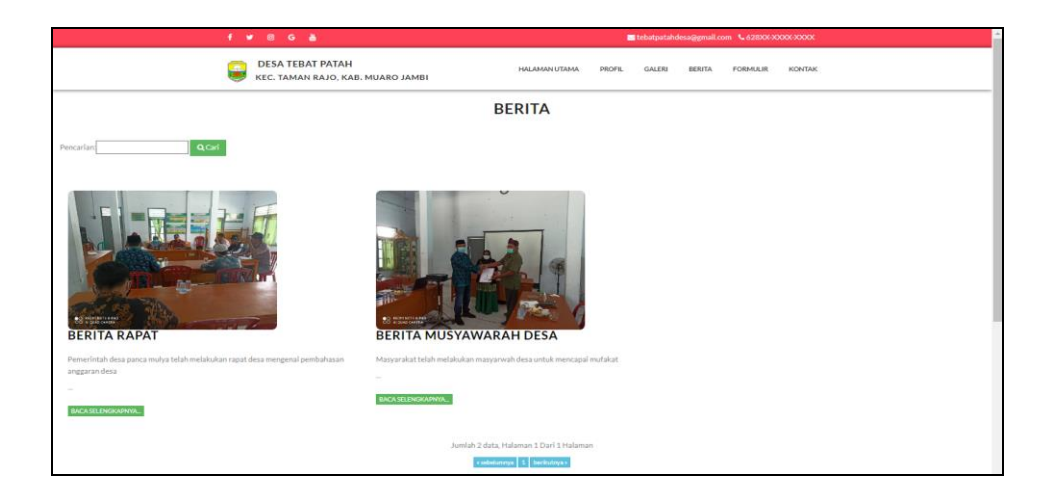

Gambar 5.45 Tampilan Input Form Berita

5. Tampilan Input Form Formulir

Tampilan *Input Form* Formulir digunakan untuk menampilkan data Formulir. Berikut merupakan Tampilan Formulir:

| f 🛩 🛛 G 💩                                             | 🖬 tebatpatahdesa@gmail.com 🕓 628000000000000000000000000000000000000 |
|-------------------------------------------------------|----------------------------------------------------------------------|
| DESA TEBAT PATAH<br>KEC. TAMAN RAJO, KAB. MUARO JAMBI | HALAMANUTAMA PROFIL GALER BERITA FORMALIR KONTAK                     |
|                                                       |                                                                      |
|                                                       | 1<br>SURAT KETERANGAN USAHA                                          |
|                                                       |                                                                      |
|                                                       | 2<br>Surat Keterangan Kematian                                       |
|                                                       |                                                                      |
|                                                       | 3<br>Surat Keterangan Perpindahan                                    |
|                                                       |                                                                      |
| 2                                                     | 4<br>urat Keterangan Tidak Mampu                                     |
|                                                       |                                                                      |
|                                                       | 5<br>Surat Keterangan Lahir                                          |
|                                                       |                                                                      |
|                                                       | 6<br>Surat Keterangan Domisili                                       |

# Gambar 5.46 Tampilan Input Form Formulir

6. Tampilan *Input Form* Kontak

Tampilan *Input Form* Kontak digunakan untuk menampilkan data Kontak. Berikut merupakan Tampilan Kontak:

| f 🌶 🎯 G 👗                                               |                                                           | 🗃 tebatpatahdesa@gmail.com 🕓 628XX-XXXX-XXXXX                                                                                                    |
|---------------------------------------------------------|-----------------------------------------------------------|----------------------------------------------------------------------------------------------------|
| DESA TEBAT PATAH<br>KEC. TAMAN RAJO, KAB. N             | IUARO JAMBI                                               | HALAMANUTAMA PROFIL GALERI BERITA FORMULIR KONTAK                                                                                                    |
| ALA<br>Jl. H. Usman Ali RT.01 Desa Tebat Patah H<br>Jai | <b>MAT</b><br>ecamatan Taman Rajo, Kabupaten Muaro<br>nbi | Tebat Patah<br>Kes Taman Rajo, Kabupaten Muaro<br>Jambi<br>Linhar pta labhi besar<br>Muara Jambi<br>Muara Jambi<br>Muara Jambi<br>Muara Jambi<br>Muara Jambi<br>Muara Jambi<br>Muara Jambi<br>Muara Jambi |
| EMAIL<br>tebatpatahdesa@gmail.com                       |                                                           | Masjid bat<br>SMK N 3 Muaro Jamb                                                                                                    |
|                                                         |                                                           | PT. KTN (Kurns)<br>PT. KTN (Kurns)<br>p. Pressenses: Sees presS2024 - Persperson Laporten tessionarpes                                                                                                    |

Gambar 5.47 Tampilan Input Form Kontak

## 5.2 PENGUJIAN SYSTEM PERANGKAT LUNAK

Pengujian sistem dilakukan menggunakan metode *Black Box* untuk memastikan bahwa *sofwere* yang telah dibuat telah sesuai desainnya dan semua fungsi dapat dipergunakan dengan baik tanpa ada kesalahan.

1. Pengujian Halaman Menu *Login* 

Pengujian *Login* digunakan untuk memastikan bahwa Halaman Menu *Login* telah dapat digunakan dengan baik dan sesuai dengan fungsinya.

| Modul yang                   | Prosedur                                                                                                    |                                                                                                    |                                                                          | Hasil yang                                                                                |            |
|------------------------------|----------------------------------------------------------------------------------------------------|----------------------------------------------------------------------------------------------------|--------------------------------------------------------------------------|-------------------------------------------------------------------------------------------|------------|
| diuji                        | Pengujian                                                                                                    | Masukan                                                                                             | Keluaran                                                                 | didapat                                                                                   | Kesimpulan |
| Halaman<br>Menu <i>Login</i> | <ul> <li>Buka aplikasi</li> <li>Tampilkan<br/>Halaman<br/>Menu Login</li> <li>Input<br/>username dan<br/>password<br/>benar</li> <li>Klik tombol<br/>Login</li> </ul>      | <ul> <li>Username<br/>dan<br/>Password</li> <li>Klik<br/>tombol<br/>Login</li> </ul>                | User masuk<br>ke dalam<br>sistem dan<br>dapat<br>mengakses<br>sistem     | User masuk<br>ke dalam<br>sistem dan<br>dapat<br>mengakses<br>sistem                      | Baik       |
|                              | <ul> <li>Buka aplikasi</li> <li>Tampilkan<br/>Halaman<br/>Menu Login</li> <li>Tanpa meng<br/>Input<br/>username dan<br/>password</li> <li>Klik tombol<br/>Login</li> </ul> | <ul> <li>Username<br/>dan<br/>Password<br/>kosong</li> <li>Klik<br/>tombol<br/>Login</li> </ul>     | Tampil<br>pesan<br>peringatan<br>"Username<br>atau<br>Password<br>salah" | User tidak<br>masuk ke<br>menu utama<br>dan<br>Tetap pada<br>Halaman<br>Menu <i>Login</i> | Baik       |
|                              | <ul> <li>Buka aplikasi</li> <li>Input<br/>username dan<br/>password<br/>salah</li> <li>Klik tombol<br/>Login</li> </ul>                                                    | <ul> <li>Username<br/>dan</li> <li>Password</li> <li>Klik</li> <li>tombol</li> <li>Login</li> </ul> | Tampil<br>pesan<br>peringatan<br>"Username<br>dan<br>Password<br>salah"  | User tidak<br>masuk ke<br>menu utama<br>dan<br>Tetap pada<br>Halaman<br>Menu <i>Login</i> | Baik       |
|                              | <ul> <li>Buka aplikasi</li> <li>Input</li> <li>Username</li> <li>benar dan</li> <li>Password</li> <li>salah atau</li> <li>kosong</li> </ul>                                | <ul> <li>Username<br/>dan</li> <li>Password</li> <li>Klik</li> <li>tombol</li> <li>Login</li> </ul> | Tampil<br>pesan<br>peringatan<br>" <i>Password</i><br>salah"             | User tidak<br>masuk ke<br>menu utama<br>dan<br>Tetap pada<br>Halaman<br>Menu <i>Login</i> | Baik       |

 Tabel 5.1
 Pengujian Halaman Menu Login

| - Klik tombol<br>Login                                                                                                    |                                                                                      |                                                      |                                                                                           |      |
|----------------------------------------------------------------------------------------------------|--------------------------------------------------------------------------------------|------------------------------------------------------|-------------------------------------------------------------------------------------------|------|
| <ul> <li>Buka aplikasi</li> <li>Input<br/>Username<br/>salah atau<br/>kosong dan<br/>Password<br/>benar</li> <li>Klik tombol<br/>Login</li> </ul> | <ul> <li>Username<br/>dan<br/>Password</li> <li>Klik<br/>tombol<br/>Login</li> </ul> | Tampil<br>pesan<br>peringatan<br>"Username<br>salah" | User tidak<br>masuk ke<br>menu utama<br>dan<br>Tetap pada<br>Halaman<br>Menu <i>Login</i> | Baik |

2. Pengujian Halaman Menu Utama

Pengujian menu utama digunakan untuk memastikan bahwa Halaman Menu utama telah dapat digunakan dengan baik dan sesuai dengan fungsinya.

| Modul<br>Yang<br>Diuji | Prosedur<br>Pengujian | Masukan | Keluaran   | Hasil Yang<br>Didapat | Kesimpulan |
|------------------------|-----------------------|---------|------------|-----------------------|------------|
| Halaman                | - Berhasil            | Login   | Tampil     | Tampil                | Baik       |
| Menu                   | Login                 |         | Halaman    | Halaman               |            |
| Utama                  | - Tampilkan           |         | Menu utama | Menu utama            |            |
|                        | menu utama            |         |            | beserta menu          |            |
|                        |                       |         |            | Admin,                |            |
|                        |                       |         |            | Pendatang             |            |
|                        |                       |         |            | baru,                 |            |
|                        |                       |         |            | Perpindahan,          |            |
|                        |                       |         |            | Galery,               |            |
|                        |                       |         |            | Berita,               |            |
|                        |                       |         |            | Kartu                 |            |
|                        |                       |         |            | keluarga,             |            |
|                        |                       |         |            | Tidak                 |            |
|                        |                       |         |            | Mampu,                |            |
|                        |                       |         |            | Keterangan            |            |
|                        |                       |         |            | usaha,                |            |
|                        |                       |         |            | Kelahiran,            |            |
|                        |                       |         |            | Kematian,             |            |
|                        |                       |         |            | Penduduk,             |            |
|                        |                       |         |            | Nikah,                |            |
|                        |                       |         |            | Profil,               |            |
|                        |                       |         |            | Formulir,             |            |
|                        |                       |         |            | Format Surat,         |            |

 Tabel 5.2
 Pengujian Halaman Menu Utama

| <ul> <li>Klik m.</li> <li>Admin</li> <li>Tampil</li> <li>halama</li> <li>menu A</li> </ul>                | enu<br>Ikan<br>In<br>Admin             | Klik menu<br>Admin               | Tampil<br>Halaman<br>Menu Admin                  | Tampil<br>Halaman<br>Menu Admin                  | Baik |
|----------------------------------------------------------------------------------------------------|----------------------------------------|----------------------------------|--------------------------------------------------|--------------------------------------------------|------|
| <ul> <li>Klik m.<br/>Pendata<br/>baru</li> <li>Tampil<br/>halama<br/>menu<br/>Pendata<br/>baru</li> </ul> | enu<br>ang<br>Ikan<br>In<br>ang        | Klik menu<br>Pendatang<br>baru   | Tampil<br>Halaman<br>Menu<br>Pendatang<br>baru   | Tampil<br>Halaman<br>Menu<br>Pendatang<br>baru   | Baik |
| <ul> <li>Klik m<br/>Perpino</li> <li>Tampil<br/>halama<br/>menu<br/>Perpino</li> </ul>                    | enu<br>dahan<br>lkan<br>in<br>dahan    | Klik menu<br>Perpindahan         | Tampil<br>Halaman<br>Menu<br>Perpindahan         | Tampil<br>Halaman<br>Menu<br>Perpindahan         | Baik |
| <ul> <li>Klik m<br/>Galery</li> <li>Tampil<br/>halama<br/>menu C</li> </ul>                               | enu<br>Ikan<br>In<br>Galery            | Klik menu<br>Galery              | Tampil<br>Halaman<br>Menu Galery                 | Tampil<br>Halaman<br>Menu Galery                 | Baik |
| <ul> <li>Klik m<br/>Berita</li> <li>Tampil<br/>halama<br/>menu E</li> </ul>                               | enu<br>Ikan<br>In<br>Berita            | Klik menu<br>Berita              | Tampil<br>Halaman<br>Menu Berita                 | Tampil<br>Halaman<br>Menu Berita                 | Baik |
| <ul> <li>Klik m<br/>Kartu<br/>keluarg</li> <li>Tampil<br/>halama<br/>menu k<br/>keluarg</li> </ul>        | enu<br>ga<br>Ikan<br>in<br>Kartu<br>ga | Klik menu<br>Kartu<br>keluarga   | Tampil<br>Halaman<br>Menu Kartu<br>keluarga      | Tampil<br>Halaman<br>Menu Kartu<br>keluarga      | Baik |
| <ul> <li>Klik m<br/>Tidak<br/>Mampu</li> <li>Tampil<br/>halama<br/>menu T<br/>Mampu</li> </ul>            | enu<br>u<br>Ikan<br>un<br>Fidak<br>u   | Klik menu<br>Tidak<br>Mampu      | Tampil<br>Halaman<br>Menu Tidak<br>Mampu         | Tampil<br>Halaman<br>Menu Tidak<br>Mampu         | Baik |
| <ul> <li>Klik m.</li> <li>Keterai usaha</li> <li>Tampil halama menu</li> <li>Keterai usaha</li> </ul>     | enu<br>ngan<br>Ikan<br>In<br>ngan      | Klik menu<br>Keterangan<br>usaha | Tampil<br>Halaman<br>Menu<br>Keterangan<br>usaha | Tampil<br>Halaman<br>Menu<br>Keterangan<br>usaha | Baik |

| <ul> <li>Klik menu<br/>Kelahiran</li> <li>Tampilkan<br/>halaman<br/>menu<br/>Kelahiran</li> </ul>                   | Klik menu<br>Kelahiran    | Tampil<br>Halaman<br>Menu<br>Kelahiran    | Tampil<br>Halaman<br>Menu<br>Kelahiran    | Baik |
|----------------------------------------------------------------------------------------------------|---------------------------|-------------------------------------------|-------------------------------------------|------|
| <ul> <li>Klik menu<br/>Kematian</li> <li>Tampilkan<br/>halaman<br/>menu<br/>Kematian</li> </ul>                     | Klik menu<br>Kematian     | Tampil<br>Halaman<br>Menu<br>Kematian     | Tampil<br>Halaman<br>Menu<br>Kematian     | Baik |
| <ul> <li>Klik menu<br/>Penduduk</li> <li>Tampilkan<br/>halaman<br/>menu<br/>Penduduk</li> </ul>                     | Klik menu<br>Penduduk     | Tampil<br>Halaman<br>Menu<br>Penduduk     | Tampil<br>Halaman<br>Menu<br>Penduduk     | Baik |
| <ul> <li>Klik menu<br/>nikah</li> <li>Tampilkan<br/>halaman<br/>menu nikah</li> </ul>                               | Klik menu<br>nikah        | Tampil<br>Halaman<br>Menu nikah           | Tampil<br>Halaman<br>Menu nikah           | Baik |
| <ul> <li>Klik menu<br/>Profil</li> <li>Tampilkan<br/>halaman<br/>menu Profil</li> </ul>                             | Klik menu<br>Profil       | Tampil<br>Halaman<br>Menu Profil          | Tampil<br>Halaman<br>Menu Profil          | Baik |
| <ul> <li>Klik menu</li> <li>Formulir</li> <li>Tampilkan</li> <li>halaman</li> <li>menu</li> <li>Formulir</li> </ul> | Klik menu<br>Formulir     | Tampil<br>Halaman<br>Menu<br>Formulir     | Tampil<br>Halaman<br>Menu<br>Formulir     | Baik |
| <ul> <li>Klik menu<br/>Format Surat</li> <li>Tampilkan<br/>halaman<br/>menu Format<br/>Surat</li> </ul>             | Klik menu<br>Format Surat | Tampil<br>Halaman<br>Menu Format<br>Surat | Tampil<br>Halaman<br>Menu Format<br>Surat | Baik |
| <ul> <li>Klik menu<br/>laporan</li> <li>Aktifkan<br/>tampilkan<br/>Halaman<br/>Menu<br/>laporan</li> </ul>          | Klik menu<br>laporan      | Tampil<br>Halaman<br>Menu laporan         | Tampil<br>Halaman<br>Menu laporan         | Baik |
| <ul> <li>Klik menu<br/>logout</li> <li>Tampilan<br/>Halaman<br/>Menu logout</li> </ul>                              | Klik menu<br>logout       | Tampil<br>Halaman<br>Menu <i>Login</i>    | Tampil<br>Halaman<br>Menu <i>Login</i>    | Baik |

3. Pengujian Menu Admin

Pengujian menu data Admin digunakan untuk memastikan fungsi tambah, Halaman Menu edit, fungsi cari dan fungsi hapus data Admin dapat digunakan sesuai dengan fungsinya.

| Modul<br>yang<br>diuji  | Prosedur<br>Pengujian                                                                                                    | Masukan                                                                                                    | Keluaran                                                    | Hasil yang<br>didapat                            | Kesimpulan |
|-------------------------|----------------------------------------------------------------------------------------------------|----------------------------------------------------------------------------------------------------|-------------------------------------------------------------|--------------------------------------------------|------------|
| Tambah<br>data<br>Admin | <ul> <li>Klik tombol<br/>tambah</li> <li>Tampilkan<br/>halaman<br/>tambah<br/>Admin</li> </ul>                                                                                                    | <ul> <li>Input data</li> <li>Admin</li> <li>lengkap</li> <li>klik</li> <li>simpan</li> </ul>                      | Tampil pesan<br>"Data<br>berhasil<br>ditambah"              | Tampilkan<br>data yang<br>ditambah pada<br>Tabel | Baik       |
|                         | <ul> <li>Klik tombol<br/>tambah</li> <li>Tampilkan<br/>halaman<br/>tambah<br/>Admin</li> </ul>                                                                                                    | <ul> <li>Input data<br/>Admin<br/>tidak<br/>lengkap</li> <li>klik<br/>simpan</li> </ul>                           | Tampil pesan<br>"Harap isi<br>bidang ini"                   | Data tidak<br>tampil pada<br>Tabel               | Baik       |
| Edit data<br>Admin      | <ul> <li>Pilih data pad<br/>Tabel</li> <li>Klik tombol<br/>edit</li> <li>Tampilkan<br/>halaman edit<br/>Admin</li> </ul>                                                                            | <ul> <li>Input data<br/>Admin<br/>yang telah<br/>di edit<br/>lengkap</li> <li>klik<br/>perbaharui</li> </ul>      | Tampil pesan<br>"Data<br>berhasil<br>diedit"                | Tampilkan<br>data yang<br>diedit pada<br>Tabel   | Baik       |
|                         | <ul> <li>Pilih data<br/>pada Tabel</li> <li>Klik tombol<br/>edit</li> <li>Tampilkan<br/>halaman edit<br/>Admin</li> </ul>                                                                           | <ul> <li>Input data<br/>Admin<br/>yang telah<br/>diedit<br/>tidak<br/>lengkap</li> <li>klik<br/>simpan</li> </ul> | Tampil pesan<br>"Harap isi<br>bidang ini"                   | Data tidak<br>tampil pada<br>Tabel               | Baik       |
| Hapus<br>data<br>Admin  | <ul> <li>Pilih data<br/>yang akan di<br/>hapus</li> <li>Klik hapus</li> <li>Tampil pesan<br/>peringatan<br/>"Apakah anda<br/>ingin hapus<br/>data ini?"<br/>beserta tombo<br/>Yes dan NO</li> </ul> | <ul> <li>klik hapus</li> <li>Klik Yes</li> </ul>                                                                  | Tampil pesan<br>peringatan<br>"Data<br>berhasil<br>dihapus" | Data yg dipilih<br>terhapus pada<br>Tabel        | Baik       |
|                         | - Pilih data                                                                                                    | <ul> <li>klik hapus</li> </ul>                                                                                    | Batal                                                       | Data yg dipilih                                  | Baik       |

 Tabel 5.3
 Pengujian Halaman Menu Admin

|                    | yang akan di<br>hapus<br>- Klik hapus<br>- Tampil pesan<br>peringatan<br>"Apakah anda<br>ingin hapus<br>data ini?"<br>beserta tombo<br>Yes dan NO | - Klik No                                                                          | menghapus,<br>kembali pada<br>tabel | tidak terhapus<br>pada Tabel                                          |      |
|--------------------|----------------------------------------------------------------------------------------------------|------------------------------------------------------------------------------------|-------------------------------------|-----------------------------------------------------------------------|------|
| Cari data<br>Admin | <ul> <li>Pilih<br/>kategori<br/>pencarian</li> <li><i>Input</i> data<br/>yang ingin<br/>dicari</li> </ul>                                         | <i>Input</i> kan<br>Data yang di<br>cari tidak<br>sesuai dngan<br>data yang<br>ada | Data tidak<br>ditemukan             | Data Admin<br>tidak<br>ditemukan<br>dan tidak<br>tampil pada<br>Tabel | Baik |
|                    | <ul> <li>Pilih<br/>kategori<br/>pencarian</li> <li>Input data<br/>yang ingin<br/>dicari</li> </ul>                                                | <i>Input</i> kan<br>Data yang<br>dicari sesuai<br>dngan data<br>yang ada           | Data<br>ditemukan                   | Data Admin<br>ditemukan<br>dan tampil<br>pada Tabel                   | Baik |

# 4. Pengujian Menu Pendatang baru

Pengujian menu data Pendatang baru digunakan untuk memastikan fungsi tambah, Halaman Menu edit, fungsi cari dan fungsi hapus data Pendatang baru dapat digunakan sesuai dengan fungsinya.

| Modul<br>yang<br>diuji              | Prosedur<br>Pengujian                                                                                       | Masukan                                                                                                    | Keluaran                                    | Hasil yang<br>didapat                            | Kesimpulan |
|-------------------------------------|----------------------------------------------------------------------------------------------------|----------------------------------------------------------------------------------------------------|---------------------------------------------|--------------------------------------------------|------------|
| Tambah<br>data<br>Pendatang<br>baru | <ul> <li>Klik tombol<br/>tambah</li> <li>Tampilkan<br/>halaman<br/>tambah<br/>Pendatang<br/>baru</li> </ul> | <ul> <li>Input<br/>data<br/>Pendatan<br/>g baru<br/>lengkap</li> <li>klik<br/>simpan</li> </ul>                                    | Tampil pesan<br>"Data berhasil<br>ditambah" | Tampilkan<br>data yang<br>ditambah pada<br>Tabel | Baik       |
|                                     | <ul> <li>Klik tombol<br/>tambah</li> <li>Tampilkan<br/>halaman<br/>tambah<br/>Pendatang<br/>baru</li> </ul> | <ul> <li>Input<br/>data</li> <li>Pendatan</li> <li>g baru</li> <li>tidak</li> <li>lengkap</li> <li>klik</li> <li>simpan</li> </ul> | Tampil pesan<br>"Harap isi<br>bidang ini"   | Data tidak<br>tampil pada<br>Tabel               | Baik       |

 Tabel 5.4
 Pengujian Halaman Menu Pendatang baru

| Edit data<br>Pendatang<br>baru     | <ul> <li>Pilih data pad<br/>Tabel</li> <li>Klik tombol<br/>edit</li> <li>Tampilkan<br/>halaman edit<br/>Pendatang<br/>baru</li> </ul>                                                                    | <ul> <li>Input<br/>data<br/>Pendatan<br/>g baru<br/>yang<br/>telah di<br/>edit<br/>lengkap</li> <li>klik<br/>perbaharu<br/>i</li> </ul>                                         | Tampil pesan<br>"Data berhasil<br>diedit"                | Tampilkan<br>data yang<br>diedit pada<br>Tabel                                    | Baik |
|------------------------------------|----------------------------------------------------------------------------------------------------|----------------------------------------------------------------------------------------------------|----------------------------------------------------------|-----------------------------------------------------------------------------------|------|
|                                    | <ul> <li>Pilih data<br/>pada Tabel</li> <li>Klik tombol<br/>edit</li> <li>Tampilkan<br/>halaman edit<br/>Pendatang<br/>baru</li> </ul>                                                                   | <ul> <li>Input<br/>data</li> <li>Pendatan</li> <li>g baru</li> <li>yang</li> <li>telah</li> <li>diedit</li> <li>tidak</li> <li>lengkap</li> <li>klik</li> <li>simpan</li> </ul> | Tampil pesan<br>"Harap isi<br>bidang ini"                | Data tidak<br>tampil pada<br>Tabel                                                | Baik |
| Hapus<br>data<br>Pendatang<br>baru | <ul> <li>Pilih data<br/>yang akan di<br/>hapus</li> <li>Klik hapus</li> <li>Tampil pesan<br/>peringatan<br/>"Apakah anda<br/>ingin hapus<br/>data ini?"<br/>beserta tombo<br/>Yes dan NO</li> </ul>      | <ul> <li>klik<br/>hapus</li> <li>Klik Yes</li> </ul>                                                                                                    | Tampil pesan<br>peringatan<br>"Data berhasil<br>dihapus" | Data yg dipilih<br>terhapus pada<br>Tabel                                         | Baik |
|                                    | <ul> <li>Pilih data<br/>yang akan di<br/>hapus</li> <li>Klik hapus</li> <li>Tampil pesan<br/>peringatan</li> <li>"Apakah anda<br/>ingin hapus<br/>data ini?"<br/>beserta tombo<br/>Yes dan NO</li> </ul> | <ul> <li>klik<br/>hapus</li> <li>Klik No</li> </ul>                                                                                                    | Batal<br>menghapus,<br>kembali pada<br>tabel             | Data yg dipilih<br>tidak terhapus<br>pada Tabel                                   | Baik |
| Cari data<br>Pendatang<br>baru     | <ul> <li>Pilih<br/>kategori<br/>pencarian</li> <li><i>Input</i> data<br/>yang ingin<br/>dicari</li> </ul>                                                                                                | <i>Input</i> kan<br>Data yang<br>di cari tidak<br>sesuai<br>dngan data<br>yang ada                                                                                              | Data tidak<br>ditemukan                                  | Data<br>Pendatang<br>baru tidak<br>ditemukan<br>dan tidak<br>tampil pada<br>Tabel | Baik |
|                                    | <ul> <li>Pilih<br/>kategori<br/>pencarian</li> <li>Input data</li> </ul>                                                                                                    | <i>Input</i> kan<br>Data yang<br>dicari sesuai<br>dngan data                                                                                                    | Data<br>ditemukan                                        | Data<br>Pendatang<br>baru<br>ditemukan                                            | Baik |

| yang ingin<br>dicari | yang ada |  | dan tampil<br>pada Tabel |  |
|----------------------|----------|--|--------------------------|--|
|----------------------|----------|--|--------------------------|--|

5. Pengujian Menu Perpindahan

Pengujian menu data Perpindahan digunakan untuk memastikan fungsi tambah, Halaman Menu edit, fungsi cari dan fungsi hapus data Perpindahan dapat digunakan sesuai dengan fungsinya.

| Modul<br>yang diuji              | Prosedur<br>Pengujian                                                                                                    | Masukan                                                                                              | Keluaran                                                                                         | Hasil yang<br>didapat                                                                            | Kesimpulan |
|----------------------------------|----------------------------------------------------------------------------------------------------|----------------------------------------------------------------------------------------------------|--------------------------------------------------------------------------------------------------|--------------------------------------------------------------------------------------------------|------------|
| <i>Input</i> data<br>Perpindahan | <ul> <li>Input data</li> <li>Klik tombol</li> <li>Input</li> <li>Tampilkan</li> <li>halaman</li> <li>Input</li> <li>Perpindahan</li> </ul>                         | <ul> <li><i>Input</i> data<br/>Perpindaha<br/>n lengkap</li> <li>klik <i>Input</i></li> </ul>        | Tampil pesan<br>"Data<br>berhasil<br>ditambah"                                                   | Tampilkan<br>data yang<br>ditambah pada<br>Tabel                                                 | Baik       |
|                                  | <ul> <li>Input data</li> <li>Klik tombol<br/>Input</li> <li>Tampilkan<br/>halaman<br/>Input<br/>Perpindahan</li> </ul>                                             | <ul> <li>Input data<br/>Perpindaha<br/>n tidak<br/>lengkap</li> <li>klik Input</li> </ul>            | Tampil pesan<br>"Harap isi<br>bidang ini"                                                        | Data tidak<br>tampil pada<br>Tabel                                                               | Baik       |
| Proses data<br>Perpindahan       | <ul> <li><i>Input</i> data ke dataTabel</li> <li>Klik tombol proses</li> </ul>                                                                                     | <ul> <li>Input data<br/>ke<br/>dataTabel</li> <li>Klik<br/>tombol<br/>proses</li> </ul>              | <ul> <li>data<br/>terhapus<br/>dari Tabel</li> <li>data<br/>tersimpan<br/>di database</li> </ul> | <ul> <li>data<br/>terhapus dari<br/>Tabel</li> <li>data<br/>tersimpan di<br/>database</li> </ul> | Baik       |
|                                  | <ul> <li>tidak <i>Input</i><br/>data ke<br/>dataTabel</li> <li>Klik tombol<br/>proses</li> </ul>                                                                   | <ul> <li>Tidak <i>Input</i><br/>data ke<br/>dataTabel</li> <li>Klik<br/>tombol<br/>proses</li> </ul> | - Data pada<br>Tabel<br>kosong                                                                   | - Data pada<br>Tabel<br>kosong                                                                   | Baik       |
| Hapus data<br>Perpindahan        | <ul> <li>Pilih data<br/>yang akan<br/>di hapus</li> <li>Klik hapus</li> <li>Tampil pesan<br/>peringatan<br/>"Apakah anda<br/>ingin hapus<br/>data ini?"</li> </ul> | <ul><li>klik hapus</li><li>Klik Yes</li></ul>                                                        | Tampil pesan<br>peringatan<br>"Data<br>berhasil<br>dihapus"                                      | Data yg dipilih<br>terhapus pada<br>Tabel                                                        | Baik       |

 Tabel 5.5
 Pengujian Halaman Menu Perpindahan

| beserta<br>tombol Yes<br>dan NO                                                                                                    |                           |                                              |                                                 |      |
|----------------------------------------------------------------------------------------------------|---------------------------|----------------------------------------------|-------------------------------------------------|------|
| <ul> <li>Pilih data<br/>yang akan<br/>di hapus</li> <li>Klik hapus</li> <li>Tampil pesan<br/>peringatan<br/>"Apakah anda<br/>ingin hapus<br/>data ini?"<br/>beserta<br/>tombol Yes<br/>dan NO</li> </ul> | - klik hapus<br>- Klik No | Batal<br>menghapus,<br>kembali pada<br>tabel | Data yg dipilih<br>tidak terhapus<br>pada Tabel | Baik |

6. Pengujian Menu Galery

Pengujian menu data Galery digunakan untuk memastikan fungsi tambah, Halaman Menu edit, fungsi cari dan fungsi hapus data Galery dapat digunakan sesuai dengan fungsinya.

 Tabel 5.6
 Pengujian Halaman Menu Galery

| Modul yang<br>diuji         | Prosedur<br>Pengujian                                                                                             | Masukan                                                                             | Keluaran                                                                                         | Hasil yang<br>didapat                                                                                | Kesimpulan |
|-----------------------------|----------------------------------------------------------------------------------------------------|-------------------------------------------------------------------------------------|--------------------------------------------------------------------------------------------------|----------------------------------------------------------------------------------------------------|------------|
| <i>Input</i> data<br>Galery | <ul> <li>Input data</li> <li>Klik tombol<br/>Input</li> <li>Tampilkan<br/>halaman<br/>Input<br/>Galery</li> </ul> | <ul> <li>Input data<br/>Galery<br/>lengkap</li> <li>klik Input</li> </ul>           | Tampil pesan<br>"Data<br>berhasil<br>ditambah"                                                   | Tampilkan<br>data yang<br>ditambah<br>pada Tabel                                                     | Baik       |
|                             | <ul> <li>Input data</li> <li>Klik tombol<br/>Input</li> <li>Tampilkan<br/>halaman<br/>Input<br/>Galery</li> </ul> | <ul> <li>Input data<br/>Galery<br/>tidak<br/>lengkap</li> <li>klik Input</li> </ul> | Tampil pesan<br>"Harap isi<br>bidang ini"                                                        | Data tidak<br>tampil pada<br>Tabel                                                                   | Baik       |
| Edit data<br>Galery         | <ul> <li>Input data<br/>ke<br/>dataTabel</li> <li>Klik tombol<br/>Edit</li> </ul>                                 | <ul> <li>Input data<br/>ke<br/>dataTabel</li> <li>Klik tombol<br/>Edit</li> </ul>   | <ul> <li>data<br/>terhapus<br/>dari Tabel</li> <li>data<br/>tersimpan<br/>di database</li> </ul> | <ul> <li>data<br/>terhapus<br/>dari Tabel</li> <li>data<br/>tersimpan<br/>di<br/>database</li> </ul> | Baik       |
|                             | <ul> <li>tidak Input<br/>data ke</li> </ul>                                                                       | - Tidak <i>Input</i><br>data ke                                                     | - Data pada<br>Tabel                                                                             | - Data pada<br>Tabel                                                                                 | Baik       |

|                      | dataTabel<br>- Klik tombol<br>Edit                                                                                                    | dataTabel<br>- Klik tombol<br>Edit | kosong                                                      | kosong                                             |      |
|----------------------|----------------------------------------------------------------------------------------------------|------------------------------------|-------------------------------------------------------------|----------------------------------------------------|------|
| Hapus data<br>Galery | <ul> <li>Pilih data<br/>yang akan<br/>di hapus</li> <li>Klik hapus</li> <li>Tampil pesar<br/>peringatan<br/>"Apakah<br/>anda ingin<br/>hapus data<br/>ini?" beserta<br/>tombol Yes<br/>dan NO</li> </ul> | - klik hapus<br>- Klik Yes         | Tampil pesan<br>peringatan<br>"Data<br>berhasil<br>dihapus" | Data yg<br>dipilih<br>terhapus<br>pada Tabel       | Baik |
|                      | <ul> <li>Pilih data<br/>yang akan<br/>di hapus</li> <li>Klik hapus</li> <li>Tampil pesat<br/>peringatan<br/>"Apakah<br/>anda ingin<br/>hapus data<br/>ini?" beserta<br/>tombol Yes<br/>dan NO</li> </ul> | - klik hapus<br>- Klik No          | Batal<br>menghapus,<br>kembali pada<br>tabel                | Data yg<br>dipilih tidak<br>terhapus<br>pada Tabel | Baik |

7. Pengujian Menu Berita

Pengujian menu data Berita digunakan untuk memastikan fungsi tambah, Halaman Menu edit, fungsi cari dan fungsi hapus data Berita dapat digunakan sesuai dengan fungsinya.

Tabel 5.7Pengujian Halaman Menu Berita

| Modul yang<br>diuji         | Prosedur<br>Pengujian                                                                                         | Masukan                                                                             | Keluaran                                       | Hasil<br>yang<br>didapat                         | Kesimpulan |
|-----------------------------|----------------------------------------------------------------------------------------------------|-------------------------------------------------------------------------------------|------------------------------------------------|--------------------------------------------------|------------|
| <i>Input</i> data<br>Berita | <ul> <li>Input data</li> <li>Klik tombol<br/>Input</li> <li>Tampilkan<br/>halaman<br/>Input Berita</li> </ul> | <ul> <li><i>Input</i> data<br/>Berita lengkap</li> <li>klik <i>Input</i></li> </ul> | Tampil<br>pesan "Data<br>berhasil<br>ditambah" | Tampilkan<br>data yang<br>ditambah<br>pada Tabel | Baik       |

|                      | <ul> <li>Input data</li> <li>Klik tombol<br/>Input</li> <li>Tampilkan<br/>halaman<br/>Input Berita</li> </ul>                                                                                            | <ul> <li>Input data<br/>Berita tidak<br/>lengkap</li> <li>klik Input</li> </ul>                | Tampil<br>pesan<br>"Harap isi<br>bidang ini"                                                          | Data tidak<br>tampil<br>pada Tabel                                                                        | Baik |
|----------------------|----------------------------------------------------------------------------------------------------|------------------------------------------------------------------------------------------------|----------------------------------------------------------------------------------------------------|----------------------------------------------------------------------------------------------------|------|
| Edit data<br>Berita  | <ul> <li>Input data<br/>ke dataTabel</li> <li>Klik tombol<br/>Edit</li> </ul>                                                                                                    | <ul> <li><i>Input</i> data ke<br/>dataTabel</li> <li>Klik tombol<br/>Edit</li> </ul>           | <ul> <li>data<br/>terhapus<br/>dari Tabel</li> <li>data<br/>tersimp<br/>an di<br/>database</li> </ul> | <ul> <li>data<br/>terhapus<br/>dari<br/>Tabel</li> <li>data<br/>tersimpa<br/>n di<br/>database</li> </ul> | Baik |
|                      | <ul> <li>tidak Input<br/>data ke<br/>dataTabel</li> <li>Klik tombol<br/>Edit</li> </ul>                                                                                                    | <ul> <li>Tidak <i>Input</i><br/>data ke<br/>dataTabel</li> <li>Klik tombol<br/>Edit</li> </ul> | - Data pada<br>Tabel<br>kosong                                                                        | - Data<br>pada<br>Tabel<br>kosong                                                                         | Baik |
| Hapus data<br>Berita | <ul> <li>Pilih data<br/>yang akan<br/>di hapus</li> <li>Klik hapus</li> <li>Tampil pesar<br/>peringatan<br/>"Apakah<br/>anda ingin<br/>hapus data<br/>ini?" beserta<br/>tombol Yes<br/>dan NO</li> </ul> | - klik hapus<br>- Klik Yes                                                                     | Tampil<br>pesan<br>peringatan<br>"Data<br>berhasil<br>dihapus"                                        | Data yg<br>dipilih<br>terhapus<br>pada Tabel                                                              | Baik |
|                      | <ul> <li>Pilih data<br/>yang akan<br/>di hapus</li> <li>Klik hapus</li> <li>Tampil pesar<br/>peringatan<br/>"Apakah<br/>anda ingin<br/>hapus data<br/>ini?" beserta<br/>tombol Yes<br/>dan NO</li> </ul> | - klik hapus<br>- Klik No                                                                      | Batal<br>mengha<br>pus, kembali<br>pada tabel                                                         | Data yg<br>dipilih<br>tidak<br>terhapus<br>pada Tabel                                                     | Baik |

8. Pengujian Menu Kartu keluarga

Pengujian menu data Kartu keluarga digunakan untuk memastikan fungsi tambah, Halaman Menu edit, fungsi cari dan fungsi hapus data Kartu keluarga dapat digunakan sesuai dengan fungsinya.

| Modul yang                      | Prosedur<br>Bonguiion                                                                                                    | Magukan                                                                                         | Kaluaran                                                                                          | Hasil yang                                                                                           | Kasimnulan |
|---------------------------------|----------------------------------------------------------------------------------------------------|-------------------------------------------------------------------------------------------------|---------------------------------------------------------------------------------------------------|----------------------------------------------------------------------------------------------------|------------|
| Input data<br>Kartu<br>keluarga | <ul> <li>Input data</li> <li>Klik tombol<br/>Input</li> <li>Tampilkan<br/>halaman<br/>Input Kartu<br/>keluarga</li> </ul>                                                                                | <ul> <li>Input data<br/>Kartu<br/>keluarga<br/>lengkap</li> <li>klik Input</li> </ul>           | Tampil<br>pesan "Data<br>berhasil<br>ditambah"                                                    | Tampilkan<br>data yang<br>ditambah<br>pada Tabel                                                     | Baik       |
|                                 | <ul> <li>Input data</li> <li>Klik tombol<br/>Input</li> <li>Tampilkan<br/>halaman<br/>Input Kartu<br/>keluarga</li> </ul>                                                                                | <ul> <li>Input data<br/>Kartu<br/>keluarga<br/>tidak<br/>lengkap</li> <li>klik Input</li> </ul> | Tampil<br>pesan<br>"Harap isi<br>bidang ini"                                                      | Data tidak<br>tampil pada<br>Tabel                                                                   | Baik       |
| Edit data<br>Kartu<br>keluarga  | <ul> <li>Input data<br/>ke dataTabel</li> <li>Klik tombol<br/>Edit</li> </ul>                                                                                                    | <ul> <li>Input data<br/>ke<br/>dataTabel</li> <li>Klik tombol<br/>Edit</li> </ul>               | <ul> <li>data<br/>terhapus<br/>dari Tabel</li> <li>data<br/>tersimp an<br/>di database</li> </ul> | <ul> <li>data<br/>terhapus<br/>dari Tabel</li> <li>data<br/>tersimpan<br/>di<br/>database</li> </ul> | Baik       |
|                                 | <ul> <li>tidak <i>Input</i><br/>data ke<br/>dataTabel</li> <li>Klik tombol<br/>Edit</li> </ul>                                                                                                    | <ul> <li>Tidak Input<br/>data ke<br/>dataTabel</li> <li>Klik tombol<br/>Edit</li> </ul>         | - Data pada<br>Tabel<br>kosong                                                                    | - Data pada<br>Tabel<br>kosong                                                                       | Baik       |
| Hapus data<br>Kartu<br>keluarga | <ul> <li>Pilih data<br/>yang akan<br/>di hapus</li> <li>Klik hapus</li> <li>Tampil pesan<br/>peringatan<br/>"Apakah<br/>anda ingin<br/>hapus data<br/>ini?" beserta<br/>tombol Yes<br/>dan NO</li> </ul> | <ul> <li>klik hapus</li> <li>Klik Yes</li> </ul>                                                | Tampil<br>pesan<br>peringatan<br>"Data<br>berhasil<br>dihapus"                                    | Data yg<br>dipilih<br>terhapus<br>pada Tabel                                                         | Baik       |
|                                 | - Pilih data<br>yang akan                                                                                                    | <ul> <li>klik hapus</li> <li>Klik No</li> </ul>                                                 | Batal mengha pus,                                                                                 | Data yg<br>dipilih tidak                                                                             | Baik       |

 Tabel 5.8
 Pengujian Halaman Menu Kartu keluarga

| di hapus                       | kembali pada | terhapus   |  |
|--------------------------------|--------------|------------|--|
| <ul> <li>Klik hapus</li> </ul> | tabel        | pada Tabel |  |
| - Tampil pesan                 |              |            |  |
| peringatan                     |              |            |  |
| "Apakah                        |              |            |  |
| anda ingin                     |              |            |  |
| hapus data                     |              |            |  |
| ini?" beserta                  |              |            |  |
| tombol Yes                     |              |            |  |
| dan NO                         |              |            |  |

# 9. Pengujian Menu Tidak Mampu

Pengujian menu data Tidak Mampu digunakan untuk memastikan fungsi tambah, Halaman Menu edit, fungsi cari dan fungsi hapus data Tidak Mampu dapat digunakan sesuai dengan fungsinya.

| Modul yang<br>diuii              | Prosedur<br>Penguiian                                                                                                  | Masukan                                                                                        | Keluaran                                                                                          | Hasil yang<br>didapat                                                                                 | Kesimpulan |
|----------------------------------|----------------------------------------------------------------------------------------------------|------------------------------------------------------------------------------------------------|---------------------------------------------------------------------------------------------------|----------------------------------------------------------------------------------------------------|------------|
| <i>Input</i> data<br>Tidak Mampu | <ul> <li>Input data</li> <li>Klik tombol<br/>Input</li> <li>Tampilkan<br/>halaman<br/>Input Tidak<br/>Mampu</li> </ul> | <ul> <li>Input data<br/>Tidak<br/>Mampu<br/>lengkap</li> <li>klik Input</li> </ul>             | Tampil<br>pesan "Data<br>berhasil<br>ditambah"                                                    | Tampilkan<br>data yang<br>ditambah<br>pada Tabel                                                      | Baik       |
|                                  | <ul> <li>Input data</li> <li>Klik tombol<br/>Input</li> <li>Tampilkan<br/>halaman<br/>Input Tidak<br/>Mampu</li> </ul> | <ul> <li>Input data<br/>Tidak<br/>Mampu<br/>tidak<br/>lengkap</li> <li>klik Input</li> </ul>   | Tampil<br>pesan<br>"Harap isi<br>bidang ini"                                                      | Data tidak<br>tampil pada<br>Tabel                                                                    | Baik       |
| Edit data<br>Tidak Mampu         | <ul> <li>Input data<br/>ke dataTabel</li> <li>Klik tombol<br/>Edit</li> </ul>                                          | <ul> <li>Input data<br/>ke<br/>dataTabel</li> <li>Klik tombol<br/>Edit</li> </ul>              | <ul> <li>data<br/>terhapus<br/>dari Tabel</li> <li>data tersim<br/>pan di<br/>database</li> </ul> | <ul> <li>data<br/>terhapus<br/>dari Tabel</li> <li>data<br/>tersim pan<br/>di<br/>database</li> </ul> | Baik       |
|                                  | <ul> <li>tidak <i>Input</i><br/>data ke<br/>dataTabel</li> <li>Klik tombol<br/>Edit</li> </ul>                         | <ul> <li>Tidak <i>Input</i><br/>data ke<br/>dataTabel</li> <li>Klik tombol<br/>Edit</li> </ul> | - Data pada<br>Tabel<br>kosong                                                                    | <ul> <li>Data pada<br/>Tabel<br/>kosong</li> </ul>                                                    | Baik       |
| Hapus data                       | <ul> <li>Pilih data</li> </ul>                                                                                         | - klik hapus                                                                                   | Tampil                                                                                            | Data yg                                                                                               | Baik       |

 Tabel 5.9
 Pengujian Halaman Menu Tidak Mampu

| Tidak Mampu | yang akan<br>di hapus<br>- Klik hapus<br>- Tampil pesan<br>peringatan<br>"Apakah<br>anda ingin<br>hapus data<br>ini?" beserta<br>tombol Yes<br>dan NO                                                    | - Klik Yes                                      | pesan<br>peringatan<br>"Data<br>berhasil<br>dihapus" | dipilih<br>terhapus<br>pada Tabel                  |      |
|-------------|----------------------------------------------------------------------------------------------------|-------------------------------------------------|------------------------------------------------------|----------------------------------------------------|------|
|             | <ul> <li>Pilih data<br/>yang akan<br/>di hapus</li> <li>Klik hapus</li> <li>Tampil pesan<br/>peringatan<br/>"Apakah<br/>anda ingin<br/>hapus data<br/>ini?" beserta<br/>tombol Yes<br/>dan NO</li> </ul> | <ul> <li>klik hapus</li> <li>Klik No</li> </ul> | Batal<br>mengha pus,<br>kembali pada<br>tabel        | Data yg<br>dipilih tidak<br>terhapus<br>pada Tabel | Baik |

# 10. Pengujian Menu Keterangan usaha

Pengujian menu data Keterangan usaha digunakan untuk memastikan fungsi tambah, Halaman Menu edit, fungsi cari dan fungsi hapus data Keterangan usaha dapat digunakan sesuai dengan fungsinya.

| Modul yang<br>diuji                      | Prosedur<br>Pengujian                                                                                                    | Masukan                                                                                            | Keluaran                                       | Hasil yang<br>didapat                            | Kesimpulan |
|------------------------------------------|----------------------------------------------------------------------------------------------------|----------------------------------------------------------------------------------------------------|------------------------------------------------|--------------------------------------------------|------------|
| <i>Input</i> data<br>Keterangan<br>usaha | <ul> <li>Input data</li> <li>Klik tombol<br/>Input</li> <li>Tampilkan<br/>halaman Input<br/>Keterangan<br/>usaha</li> </ul> | <ul> <li>Input data<br/>Keterang<br/>an usaha<br/>lengkap</li> <li>klik Input</li> </ul>           | Tampil<br>pesan "Data<br>berhasil<br>ditambah" | Tampilkan<br>data yang<br>ditambah<br>pada Tabel | Baik       |
|                                          | <ul> <li>Input data</li> <li>Klik tombol<br/>Input</li> <li>Tampilkan<br/>halaman Input<br/>Keterangan<br/>usaha</li> </ul> | <ul> <li>Input data<br/>Keterang<br/>an usaha<br/>tidak<br/>lengkap</li> <li>klik Input</li> </ul> | Tampil<br>pesan<br>"Harap isi<br>bidang ini"   | Data tidak<br>tampil pada<br>Tabel               | Baik       |
| Edit data<br>Keterangan                  | <ul> <li>Input data ke<br/>dataTabel</li> </ul>                                                                             | - <i>Input</i> data ke dataTa                                                                      | - data<br>terhapus                             | - data<br>terhapus                               | Baik       |

Tabel 5.10 Pengujian Halaman Menu Keterangan usaha

| usaha                             | - Klik tombol<br>Edit                                                                                                    | bel<br>- Klik<br>tombol<br>Edit                                                                  | dari Tabel<br>- data<br>tersim pan<br>di<br>database           | dari Tabel<br>- data<br>tersimpan<br>di database   |      |
|-----------------------------------|----------------------------------------------------------------------------------------------------|--------------------------------------------------------------------------------------------------|----------------------------------------------------------------|----------------------------------------------------|------|
|                                   | <ul> <li>tidak <i>Input</i><br/>data ke<br/>dataTabel</li> <li>Klik tombol<br/>Edit</li> </ul>                                                                                                    | <ul> <li>Tidak<br/>Input data<br/>ke dataTa<br/>bel</li> <li>Klik<br/>tombol<br/>Edit</li> </ul> | - Data pada<br>Tabel<br>kosong                                 | - Data pada<br>Tabel<br>kosong                     | Baik |
| Hapus data<br>Keterangan<br>usaha | <ul> <li>Pilih data<br/>yang akan di<br/>hapus</li> <li>Klik hapus</li> <li>Tampil pesan<br/>peringatan<br/>"Apakah anda<br/>ingin hapus<br/>data ini?"<br/>beserta tombol<br/>Yes dan NO</li> </ul> | - klik<br>hapus<br>- Klik Yes                                                                    | Tampil<br>pesan<br>peringatan<br>"Data<br>berhasil<br>dihapus" | Data yg<br>dipilih<br>terhapus pada<br>Tabel       | Baik |
|                                   | <ul> <li>Pilih data<br/>yang akan di<br/>hapus</li> <li>Klik hapus</li> <li>Tampil pesan<br/>peringatan<br/>"Apakah anda<br/>ingin hapus<br/>data ini?"<br/>beserta tombol<br/>Yes dan NO</li> </ul> | - klik<br>hapus<br>- Klik No                                                                     | Batal<br>mengha pus,<br>kembali<br>pada tabel                  | Data yg<br>dipilih tidak<br>terhapus pada<br>Tabel | Baik |

# 11. Pengujian Menu Kelahiran

Pengujian menu data Kelahiran digunakan untuk memastikan fungsi tambah, Halaman Menu edit, fungsi cari dan fungsi hapus data Kelahiran dapat digunakan sesuai dengan fungsinya.

| Modul yang<br>diuji |   | Prosedur<br>Pengujian |   | Masukan           | Keluaran    | Hasil yang<br>didapat | Kesimpulan |
|---------------------|---|-----------------------|---|-------------------|-------------|-----------------------|------------|
| Input data          | - | <i>Input</i> data     | - | <i>Input</i> data | Tampil      | Tampilkan             | Baik       |
| Kelahiran           | - | Klik tombol           |   | Kelahiran         | pesan "Data | data yang             |            |
|                     |   | Input                 |   | lengkap           | berhasil    | ditambah              |            |
|                     | - | Tampilkan             | - | klik <i>Input</i> | ditambah"   | pada Tabel            |            |

Tabel 5.11 Pengujian Halaman Menu Kelahiran

|                         | halaman<br><i>Input</i><br>Kelahiran                                                                                                    |                                                                                                |                                                                                                   |                                                                                                    |      |
|-------------------------|----------------------------------------------------------------------------------------------------|------------------------------------------------------------------------------------------------|---------------------------------------------------------------------------------------------------|----------------------------------------------------------------------------------------------------|------|
|                         | <ul> <li>Input data</li> <li>Klik tombol<br/>Input</li> <li>Tampilkan<br/>halaman<br/>Input<br/>Kelahiran</li> </ul>                                                                                     | <ul> <li>Input data<br/>Kelahiran<br/>tidak<br/>lengkap</li> <li>klik Input</li> </ul>         | Tampil<br>pesan<br>"Harap isi<br>bidang ini"                                                      | Data tidak<br>tampil pada<br>Tabel                                                                    | Baik |
| Edit data<br>Kelahiran  | <ul> <li><i>Input</i> data<br/>ke dataTabel</li> <li>Klik tombol<br/>Edit</li> </ul>                                                                                                    | <ul> <li><i>Input</i> data ke dataTabel</li> <li>Klik tombol Edit</li> </ul>                   | <ul> <li>data<br/>terhapus<br/>dari Tabel</li> <li>data tersim<br/>pan di<br/>database</li> </ul> | <ul> <li>data<br/>terhapus<br/>dari Tabel</li> <li>data<br/>tersim pan<br/>di<br/>database</li> </ul> | Baik |
|                         | <ul> <li>tidak <i>Input</i><br/>data ke<br/>dataTabel</li> <li>Klik tombol<br/>Edit</li> </ul>                                                                                                    | <ul> <li>Tidak <i>Input</i><br/>data ke<br/>dataTabel</li> <li>Klik tombol<br/>Edit</li> </ul> | - Data pada<br>Tabel<br>kosong                                                                    | - Data pada<br>Tabel<br>kosong                                                                        | Baik |
| Hapus data<br>Kelahiran | <ul> <li>Pilih data<br/>yang akan<br/>di hapus</li> <li>Klik hapus</li> <li>Tampil pesan<br/>peringatan<br/>"Apakah<br/>anda ingin<br/>hapus data<br/>ini?" beserta<br/>tombol Yes<br/>dan NO</li> </ul> | - klik hapus<br>- Klik Yes                                                                     | Tampil<br>pesan<br>peringatan<br>"Data<br>berhasil<br>dihapus"                                    | Data yg<br>dipilih<br>terhapus<br>pada Tabel                                                          | Baik |
|                         | <ul> <li>Pilih data<br/>yang akan<br/>di hapus</li> <li>Klik hapus</li> <li>Tampil pesan<br/>peringatan<br/>"Apakah<br/>anda ingin<br/>hapus data<br/>ini?" beserta<br/>tombol Yes<br/>dan NO</li> </ul> | <ul> <li>klik hapus</li> <li>Klik No</li> </ul>                                                | Batal<br>mengha pus,<br>kembali pada<br>tabel                                                     | Data yg<br>dipilih tidak<br>terhapus<br>pada Tabel                                                    | Baik |

# 12. Pengujian Menu Kematian

Pengujian menu data Kematian digunakan untuk memastikan fungsi tambah, Halaman Menu edit, fungsi cari dan fungsi hapus data Kematian dapat digunakan sesuai dengan fungsinya.

| Modul yang                    | Prosedur                                                                                                    | Magukan                                                                                                    | Kaluanan                                                                                         | Hasil yang                                                                                           | Kasimnulan |
|-------------------------------|----------------------------------------------------------------------------------------------------|----------------------------------------------------------------------------------------------------|--------------------------------------------------------------------------------------------------|----------------------------------------------------------------------------------------------------|------------|
| <i>Input</i> data<br>Kematian | <ul> <li>Input data</li> <li>Klik tombol<br/>Input</li> <li>Tampilkan<br/>halaman<br/>Input<br/>Kematian</li> </ul>                                                                                      | <ul> <li>Input data<br/>Kematian<br/>lengkap</li> <li>klik Input</li> </ul>                                                      | Tampil pesan<br>"Data<br>berhasil<br>ditambah"                                                   | Tampilkan<br>data yang<br>ditambah<br>pada Tabel                                                     | Baik       |
|                               | <ul> <li>Input data</li> <li>Klik tombol<br/>Input</li> <li>Tampilkan<br/>halaman<br/>Input<br/>Kematian</li> </ul>                                                                                      | <ul> <li>Input data<br/>Kematian<br/>tidak<br/>lengkap</li> <li>klik Input</li> </ul>                                            | Tampil pesan<br>"Harap isi<br>bidang ini"                                                        | Data tidak<br>tampil pada<br>Tabel                                                                   | Baik       |
| Edit data<br>Kematian         | <ul> <li>Input data<br/>ke<br/>dataTabel</li> <li>Klik tombol<br/>Edit</li> </ul>                                                                                                    | <ul> <li>Input data<br/>ke dataTa<br/>bel</li> <li>Klik<br/>tombol<br/>Edit</li> </ul>                                           | <ul> <li>data<br/>terhapus<br/>dari Tabel</li> <li>data<br/>tersimpan<br/>di database</li> </ul> | <ul> <li>data<br/>terhapus<br/>dari Tabel</li> <li>data<br/>tersimpan<br/>di<br/>database</li> </ul> | Baik       |
|                               | <ul> <li>tidak <i>Input</i><br/>data ke<br/>dataTabel</li> <li>Klik tombol<br/>Edit</li> </ul>                                                                                                    | <ul> <li>Tidak</li> <li><i>Input</i> data</li> <li>ke dataTa</li> <li>bel</li> <li>Klik</li> <li>tombol</li> <li>Edit</li> </ul> | - Data pada<br>Tabel<br>kosong                                                                   | - Data pada<br>Tabel<br>kosong                                                                       | Baik       |
| Hapus data<br>Kematian        | <ul> <li>Pilih data<br/>yang akan<br/>di hapus</li> <li>Klik hapus</li> <li>Tampil pesar<br/>peringatan<br/>"Apakah<br/>anda ingin<br/>hapus data<br/>ini?" beserta<br/>tombol Yes<br/>dan NO</li> </ul> | <ul> <li>klik hapus</li> <li>Klik Yes</li> </ul>                                                                                 | Tampil pesan<br>peringatan<br>"Data<br>berhasil<br>dihapus"                                      | Data yg<br>dipilih<br>terhapus<br>pada Tabel                                                         | Baik       |

Tabel 5.12 Pengujian Halaman Menu Kematian

| - | Pilih data<br>yang akan<br>di hapus<br>Klik hapus<br>Tampil pesar<br>peringatan<br>"Apakah<br>anda ingin<br>hapus data<br>ini?" beserta<br>tombol Yes<br>dan NO | - klik hapus<br>- Klik No | Batal<br>menghapus,<br>kembali pada<br>tabel | Data yg<br>dipilih tidak<br>terhapus<br>pada Tabel | Baik |
|---|----------------------------------------------------------------------------------------------------|---------------------------|----------------------------------------------|----------------------------------------------------|------|
|---|----------------------------------------------------------------------------------------------------|---------------------------|----------------------------------------------|----------------------------------------------------|------|

13. Pengujian Menu Penduduk

Pengujian menu data Penduduk digunakan untuk memastikan fungsi tambah, Halaman Menu edit, fungsi cari dan fungsi hapus data Penduduk dapat digunakan sesuai dengan fungsinya.

| Modul vang                    | Prosedur                                                                                                    |                                                                                                    |                                                                                                  | Hasil vang                                                                                           |            |
|-------------------------------|----------------------------------------------------------------------------------------------------|----------------------------------------------------------------------------------------------------|--------------------------------------------------------------------------------------------------|----------------------------------------------------------------------------------------------------|------------|
| diuji                         | Pengujian                                                                                                    | Masukan                                                                                            | Keluaran                                                                                         | didapat                                                                                              | Kesimpulan |
| <i>Input</i> data<br>Penduduk | <ul> <li>Input data</li> <li>Klik tombol<br/>Input</li> <li>Tampilkan<br/>halaman<br/>Input<br/>Penduduk</li> </ul> | <ul> <li>Input data</li> <li>Penduduk</li> <li>lengkap</li> <li>klik Input</li> </ul>              | Tampil pesan<br>"Data<br>berhasil<br>ditambah"                                                   | Tampilkan<br>data yang<br>ditambah<br>pada Tabel                                                     | Baik       |
|                               | <ul> <li>Input data</li> <li>Klik tombol<br/>Input</li> <li>Tampilkan<br/>halaman<br/>Input<br/>Penduduk</li> </ul> | <ul> <li>Input data<br/>Penduduk<br/>tidak<br/>lengkap</li> <li>klik Input</li> </ul>              | Tampil pesan<br>"Harap isi<br>bidang ini"                                                        | Data tidak<br>tampil pada<br>Tabel                                                                   | Baik       |
| Edit data<br>Penduduk         | <ul> <li>Input data<br/>ke<br/>dataTabel</li> <li>Klik tombol<br/>Edit</li> </ul>                                   | <ul> <li>Input data<br/>ke dataTa<br/>bel</li> <li>Klik<br/>tombol<br/>Edit</li> </ul>             | <ul> <li>data<br/>terhapus<br/>dari Tabel</li> <li>data<br/>tersimpan<br/>di database</li> </ul> | <ul> <li>data<br/>terhapus<br/>dari Tabel</li> <li>data<br/>tersimpan<br/>di<br/>database</li> </ul> | Baik       |
|                               | <ul> <li>tidak Input<br/>data ke<br/>dataTabel</li> <li>Klik tombol<br/>Edit</li> </ul>                             | <ul> <li>Tidak</li> <li><i>Input</i> data</li> <li>ke dataTa</li> <li>bel</li> <li>Klik</li> </ul> | - Data pada<br>Tabel<br>kosong                                                                   | - Data pada<br>Tabel<br>kosong                                                                       | Baik       |

Tabel 5.13 Pengujian Halaman Menu Penduduk

|                        |                                                                                                    |     | tombol<br>Edit         |                                                             |                                                    |      |
|------------------------|----------------------------------------------------------------------------------------------------|-----|------------------------|-------------------------------------------------------------|----------------------------------------------------|------|
| Hapus data<br>Penduduk | <br>Pilih data<br>yang akan<br>di hapus<br>Klik hapus<br>Tampil pesar<br>peringatan<br>"Apakah<br>anda ingin<br>hapus data<br>ini?" beserta<br>tombol Yes<br>dan NO | 1 1 | klik hapus<br>Klik Yes | Tampil pesan<br>peringatan<br>"Data<br>berhasil<br>dihapus" | Data yg<br>dipilih<br>terhapus<br>pada Tabel       | Baik |
|                        | <br>Pilih data<br>yang akan<br>di hapus<br>Klik hapus<br>Tampil pesar<br>peringatan<br>"Apakah<br>anda ingin<br>hapus data<br>ini?" beserta<br>tombol Yes<br>dan NO |     | klik hapus<br>Klik No  | Batal<br>menghapus,<br>kembali pada<br>tabel                | Data yg<br>dipilih tidak<br>terhapus<br>pada Tabel | Baik |

# 14. Pengujian Menu Nikah

Pengujian menu data Nikah digunakan untuk memastikan fungsi tambah, Halaman Menu edit, fungsi cari dan fungsi hapus data Nikah dapat digunakan sesuai dengan fungsinya.

Tabel 5.14 Pengujian Halaman Menu Nikah

| Modul yang<br>diuji        | Prosedur<br>Pengujian                                                                                        | Masukan                                                                                           | Keluaran                                       | Hasil yang<br>didapat                            | Kesimpulan |
|----------------------------|----------------------------------------------------------------------------------------------------|---------------------------------------------------------------------------------------------------|------------------------------------------------|--------------------------------------------------|------------|
| <i>Input</i> data<br>Nikah | <ul> <li>Input data</li> <li>Klik tombol<br/>Input</li> <li>Tampilkan<br/>halaman<br/>Input Nikah</li> </ul> | <ul> <li>Input data</li> <li>Nikah</li> <li>lengkap</li> <li>klik Input</li> </ul>                | Tampil pesan<br>"Data<br>berhasil<br>ditambah" | Tampilkan<br>data yang<br>ditambah<br>pada Tabel | Baik       |
|                            | <ul> <li>Input data</li> <li>Klik tombol<br/>Input</li> <li>Tampilkan<br/>halaman<br/>Input Nikah</li> </ul> | <ul> <li>Input data</li> <li>Nikah</li> <li>tidak</li> <li>lengkap</li> <li>klik Input</li> </ul> | Tampil pesan<br>"Harap isi<br>bidang ini"      | Data tidak<br>tampil pada<br>Tabel               | Baik       |

| Edit data<br>Nikah  | <ul> <li><i>Input</i> data ke dataTabel</li> <li>Klik tombol Edit</li> </ul>                                                                                                    | <ul> <li>Input data<br/>ke dataTa<br/>bel</li> <li>Klik<br/>tombol<br/>Edit</li> </ul>           | <ul> <li>data<br/>terhapus<br/>dari Tabel</li> <li>data<br/>tersimpan<br/>di database</li> </ul> | <ul> <li>data<br/>terhapus<br/>dari Tabel</li> <li>data<br/>tersimpan<br/>di<br/>database</li> </ul> | Baik |
|---------------------|----------------------------------------------------------------------------------------------------|--------------------------------------------------------------------------------------------------|--------------------------------------------------------------------------------------------------|----------------------------------------------------------------------------------------------------|------|
|                     | <ul> <li>tidak <i>Input</i><br/>data ke<br/>dataTabel</li> <li>Klik tombol<br/>Edit</li> </ul>                                                                                                    | <ul> <li>Tidak<br/>Input data<br/>ke dataTa<br/>bel</li> <li>Klik<br/>tombol<br/>Edit</li> </ul> | - Data pada<br>Tabel<br>kosong                                                                   | - Data pada<br>Tabel<br>kosong                                                                       | Baik |
| Hapus data<br>Nikah | <ul> <li>Pilih data<br/>yang akan<br/>di hapus</li> <li>Klik hapus</li> <li>Tampil pesat<br/>peringatan<br/>"Apakah<br/>anda ingin<br/>hapus data<br/>ini?" beserta<br/>tombol Yes<br/>dan NO</li> </ul>      | - klik hapus<br>- Klik Yes                                                                       | Tampil pesan<br>peringatan<br>"Data<br>berhasil<br>dihapus"                                      | Data yg<br>dipilih<br>terhapus<br>pada Tabel                                                         | Baik |
|                     | <ul> <li>Pilih data<br/>yang akan<br/>di hapus</li> <li>Klik hapus</li> <li>Tampil pesat<br/>peringatan</li> <li>"Apakah<br/>anda ingin<br/>hapus data<br/>ini?" beserta<br/>tombol Yes<br/>dan NO</li> </ul> | - klik hapus<br>- Klik No                                                                        | Batal<br>menghapus,<br>kembali pada<br>tabel                                                     | Data yg<br>dipilih tidak<br>terhapus<br>pada Tabel                                                   | Baik |

# 15. Pengujian Menu Profil

Pengujian menu data Profil digunakan untuk memastikan fungsi tambah, Halaman Menu edit, fungsi cari dan fungsi hapus data Profil dapat digunakan sesuai dengan fungsinya.

| Modul<br>yang<br>diuji   | Prosedur<br>Pengujian                                                                                                    | Masukan                                                                                                    | Keluaran                                                    | Hasil yang<br>didapat                            | Kesimpulan |
|--------------------------|----------------------------------------------------------------------------------------------------|----------------------------------------------------------------------------------------------------|-------------------------------------------------------------|--------------------------------------------------|------------|
| Tambah<br>data<br>Profil | <ul> <li>Klik tombol<br/>tambah</li> <li>Tampilkan<br/>halaman<br/>tambah Profil</li> </ul>                                                                                                    | <ul> <li>Input data</li> <li>Profil</li> <li>lengkap</li> <li>klik</li> <li>simpan</li> </ul>                      | Tampil pesan<br>"Data<br>berhasil<br>ditambah"              | Tampilkan<br>data yang<br>ditambah pada<br>Tabel | Baik       |
|                          | <ul> <li>Klik tombol<br/>tambah</li> <li>Tampilkan<br/>halaman<br/>tambah Profil</li> </ul>                                                                                                    | <ul> <li>Input data</li> <li>Profil</li> <li>tidak</li> <li>lengkap</li> <li>klik</li> <li>simpan</li> </ul>       | Tampil pesan<br>"Harap isi<br>bidang ini"                   | Data tidak<br>tampil pada<br>Tabel               | Baik       |
| Edit data<br>Profil      | <ul> <li>Pilih data pad<br/>Tabel</li> <li>Klik tombol<br/>edit</li> <li>Tampilkan<br/>halaman edit<br/>Profil</li> </ul>                                                                            | <ul> <li>Input data<br/>Profil<br/>yang telah<br/>di edit<br/>lengkap</li> <li>klik<br/>perbaharui</li> </ul>      | Tampil pesan<br>"Data<br>berhasil<br>diedit"                | Tampilkan<br>data yang<br>diedit pada<br>Tabel   | Baik       |
|                          | <ul> <li>Pilih data<br/>pada Tabel</li> <li>Klik tombol<br/>edit</li> <li>Tampilkan<br/>halaman edit<br/>Profil</li> </ul>                                                                           | <ul> <li>Input data<br/>Profil<br/>yang telah<br/>diedit<br/>tidak<br/>lengkap</li> <li>klik<br/>simpan</li> </ul> | Tampil pesan<br>"Harap isi<br>bidang ini"                   | Data tidak<br>tampil pada<br>Tabel               | Baik       |
| Hapus<br>data<br>Profil  | <ul> <li>Pilih data<br/>yang akan di<br/>hapus</li> <li>Klik hapus</li> <li>Tampil pesan<br/>peringatan<br/>"Apakah anda<br/>ingin hapus<br/>data ini?"<br/>beserta tombol<br/>Yes dan NO</li> </ul> | - klik hapus<br>- Klik Yes                                                                                         | Tampil pesan<br>peringatan<br>"Data<br>berhasil<br>dihapus" | Data yg dipilih<br>terhapus pada<br>Tabel        | Baik       |
|                          | <ul> <li>Pilih data<br/>yang akan di<br/>hapus</li> <li>Klik hapus</li> <li>Tampil pesan<br/>peringatan<br/>"Apakah anda<br/>ingin hapus<br/>data ini?"<br/>beserta tombo<br/>Yes dan NO</li> </ul>  | <ul> <li>klik hapus</li> <li>Klik No</li> </ul>                                                                    | Batal<br>menghapus,<br>kembali pada<br>tabel                | Data yg dipilih<br>tidak terhapus<br>pada Tabel  | Baik       |

Tabel 5.15 Pengujian Halaman Menu Profil

| Cari data<br>Profil | <ul> <li>Pilih<br/>kategori<br/>pencarian</li> <li><i>Input</i> data<br/>yang ingin<br/>dicari</li> </ul> | <i>Input</i> kan<br>Data yang di<br>cari tidak<br>sesuai dngan<br>data yang<br>ada | Data tidak<br>ditemukan | Data Profil<br>tidak<br>ditemukan<br>dan tidak<br>tampil pada<br>Tabel | Baik |
|---------------------|----------------------------------------------------------------------------------------------------|------------------------------------------------------------------------------------|-------------------------|------------------------------------------------------------------------|------|
|                     | <ul> <li>Pilih<br/>kategori<br/>pencarian</li> <li><i>Input</i> data<br/>yang ingin<br/>dicari</li> </ul> | <i>Input</i> kan<br>Data yang<br>dicari sesuai<br>dngan data<br>yang ada           | Data<br>ditemukan       | Data Profil<br>ditemukan<br>dan tampil<br>pada Tabel                   | Baik |

# 16. Pengujian Menu Formulir

Pengujian menu data Formulir digunakan untuk memastikan fungsi tambah, Halaman Menu edit, fungsi cari dan fungsi hapus data Formulir dapat digunakan sesuai dengan fungsinya.

| Modul<br>yang<br>diuji     | Prosedur<br>Pengujian                                                                                                    | Masukan                                                                                                    | Keluaran                                    | Hasil yang<br>didapat                            | Kesimpulan |
|----------------------------|----------------------------------------------------------------------------------------------------|----------------------------------------------------------------------------------------------------|---------------------------------------------|--------------------------------------------------|------------|
| Tambah<br>data<br>Formulir | <ul> <li>Klik tombol<br/>tambah</li> <li>Tampilkan<br/>halaman<br/>tambah<br/>Formulir</li> </ul>                           | <ul> <li>Input<br/>data</li> <li>Formulir<br/>lengkap</li> <li>klik</li> <li>simpan</li> </ul>                                    | Tampil pesan<br>"Data berhasil<br>ditambah" | Tampilkan<br>data yang<br>ditambah pada<br>Tabel | Baik       |
|                            | <ul> <li>Klik tombol<br/>tambah</li> <li>Tampilkan<br/>halaman<br/>tambah<br/>Formulir</li> </ul>                           | <ul> <li>Input<br/>data</li> <li>Formulir<br/>tidak</li> <li>lengkap</li> <li>klik</li> <li>simpan</li> </ul>                     | Tampil pesan<br>"Harap isi<br>bidang ini"   | Data tidak<br>tampil pada<br>Tabel               | Baik       |
| Edit data<br>Formulir      | <ul> <li>Pilih data pad<br/>Tabel</li> <li>Klik tombol<br/>edit</li> <li>Tampilkan<br/>halaman edit<br/>Formulir</li> </ul> | <ul> <li>Input<br/>data</li> <li>Formulir<br/>yang<br/>telah di<br/>edit<br/>lengkap</li> <li>klik<br/>perbaharu<br/>i</li> </ul> | Tampil pesan<br>"Data berhasil<br>diedit"   | Tampilkan<br>data yang<br>diedit pada<br>Tabel   | Baik       |
|                            | <ul> <li>Pilih data<br/>pada Tabel</li> </ul>                                                                               | - <i>Input</i> data                                                                                                    | Tampil pesan<br>"Harap isi                  | Data tidak<br>tampil pada                        | Baik       |

Tabel 5.16 Pengujian Halaman Menu Formulir

|                           | <ul> <li>Klik tombol<br/>edit</li> <li>Tampilkan<br/>halaman edit<br/>Formulir</li> </ul>                                                                                                    | Formulir<br>yang<br>telah<br>diedit<br>tidak<br>lengkap<br>- klik<br>simpan | bidang ini"                                              | Tabel                                                                       |      |
|---------------------------|----------------------------------------------------------------------------------------------------|-----------------------------------------------------------------------------|----------------------------------------------------------|-----------------------------------------------------------------------------|------|
| Hapus<br>data<br>Formulir | <ul> <li>Pilih data<br/>yang akan di<br/>hapus</li> <li>Klik hapus</li> <li>Tampil pesan<br/>peringatan<br/>"Apakah anda<br/>ingin hapus<br/>data ini?"<br/>beserta tombo<br/>Yes dan NO</li> </ul> | <ul> <li>klik<br/>hapus</li> <li>Klik Yes</li> </ul>                        | Tampil pesan<br>peringatan<br>"Data berhasil<br>dihapus" | Data yg dipilih<br>terhapus pada<br>Tabel                                   | Baik |
|                           | <ul> <li>Pilih data<br/>yang akan di<br/>hapus</li> <li>Klik hapus</li> <li>Tampil pesan<br/>peringatan<br/>"Apakah anda<br/>ingin hapus<br/>data ini?"<br/>beserta tombo<br/>Yes dan NO</li> </ul> | - klik<br>hapus<br>- Klik No                                                | Batal<br>menghapus,<br>kembali pada<br>tabel             | Data yg dipilih<br>tidak terhapus<br>pada Tabel                             | Baik |
| Cari data<br>Formulir     | <ul> <li>Pilih<br/>kategori<br/>pencarian</li> <li><i>Input</i> data<br/>yang ingin<br/>dicari</li> </ul>                                                                                           | Inputkan<br>Data yang<br>di cari tidak<br>sesuai<br>dngan data<br>yang ada  | Data tidak<br>ditemukan                                  | Data<br>Formulir<br>tidak<br>ditemukan<br>dan tidak<br>tampil pada<br>Tabel | Baik |
|                           | <ul> <li>Pilih<br/>kategori<br/>pencarian</li> <li><i>Input</i> data<br/>yang ingin<br/>dicari</li> </ul>                                                                                           | <i>Input</i> kan<br>Data yang<br>dicari sesuai<br>dngan data<br>yang ada    | Data<br>ditemukan                                        | Data<br>Formulir<br>ditemukan<br>dan tampil<br>pada Tabel                   | Baik |

# 17. Pengujian Menu Format Surat

Pengujian menu data Format Surat digunakan untuk memastikan fungsi tambah, Halaman Menu edit, fungsi cari dan fungsi hapus data Format Surat dapat digunakan sesuai dengan fungsinya.

| Modul                                | Prosedur                                                                                                    |                                                                                                    |                                                                                                  | Hasil yang                                                                                       |            |
|--------------------------------------|----------------------------------------------------------------------------------------------------|----------------------------------------------------------------------------------------------------|--------------------------------------------------------------------------------------------------|--------------------------------------------------------------------------------------------------|------------|
| yang diuji                           | Pengujian                                                                                                    | Masukan                                                                                              | Keluaran                                                                                         | didapat                                                                                          | Kesimpulan |
| <i>Input</i> data<br>Format<br>Surat | <ul> <li>Input data</li> <li>Klik tombol<br/>Input</li> <li>Tampilkan<br/>halaman<br/>Input Format<br/>Surat</li> </ul>                                                                                  | <ul> <li>Input data</li> <li>Format</li> <li>Surat</li> <li>lengkap</li> <li>klik Input</li> </ul>   | Tampil pesan<br>"Data<br>berhasil<br>ditambah"                                                   | Tampilkan<br>data yang<br>ditambah pada<br>Tabel                                                 | Baik       |
|                                      | <ul> <li>Input data</li> <li>Klik tombol<br/>Input</li> <li>Tampilkan<br/>halaman<br/>Input Format<br/>Surat</li> </ul>                                                                                  | <ul> <li>Input data<br/>Format<br/>Surat tidak<br/>lengkap</li> <li>klik Input</li> </ul>            | Tampil pesan<br>"Harap isi<br>bidang ini"                                                        | Data tidak<br>tampil pada<br>Tabel                                                               | Baik       |
| Proses data<br>Format<br>Surat       | <ul> <li><i>Input</i> data ke dataTabel</li> <li>Klik tombol proses</li> </ul>                                                                                                    | <ul> <li>Input data<br/>ke<br/>dataTabel</li> <li>Klik<br/>tombol<br/>proses</li> </ul>              | <ul> <li>data<br/>terhapus<br/>dari Tabel</li> <li>data<br/>tersimpan<br/>di database</li> </ul> | <ul> <li>data<br/>terhapus dari<br/>Tabel</li> <li>data<br/>tersimpan di<br/>database</li> </ul> | Baik       |
|                                      | <ul> <li>tidak <i>Input</i><br/>data ke<br/>dataTabel</li> <li>Klik tombol<br/>proses</li> </ul>                                                                                                    | <ul> <li>Tidak <i>Input</i><br/>data ke<br/>dataTabel</li> <li>Klik<br/>tombol<br/>proses</li> </ul> | - Data pada<br>Tabel<br>kosong                                                                   | - Data pada<br>Tabel<br>kosong                                                                   | Baik       |
| Hapus data<br>Format<br>Surat        | <ul> <li>Pilih data<br/>yang akan<br/>di hapus</li> <li>Klik hapus</li> <li>Tampil pesan<br/>peringatan<br/>"Apakah anda<br/>ingin hapus<br/>data ini?"<br/>beserta<br/>tombol Yes<br/>dan NO</li> </ul> | - klik hapus<br>- Klik Yes                                                                           | Tampil pesan<br>peringatan<br>"Data<br>berhasil<br>dihapus"                                      | Data yg dipilih<br>terhapus pada<br>Tabel                                                        | Baik       |
|                                      | <ul> <li>Pilih data<br/>yang akan<br/>di hapus</li> <li>Klik hapus</li> <li>Tampil pesan<br/>peringatan<br/>"Apakah anda<br/>ingin hapus<br/>data ini?"<br/>beserta<br/>tombol Yes</li> </ul>            | - klik hapus<br>- Klik No                                                                            | Batal<br>menghapus,<br>kembali pada<br>tabel                                                     | Data yg dipilih<br>tidak terhapus<br>pada Tabel                                                  | Baik       |

 Tabel 5.17 Pengujian Halaman Menu Format Surat

### 18. Pengujian Menu Laporan

Pengujian menu laporan digunakan untuk memastikan laporan Penduduk, laporan Pendatang baru, laporan Perpindahan dapat ditampilkan dan dicetak sebagaimana semestinya.

| Madad               | Duogodinu                       | Maanlaan                        | Valuanan    | Head Vone   | Varimunlar |
|---------------------|---------------------------------|---------------------------------|-------------|-------------|------------|
| Modul<br>Vong Divij | Prosedur                        | Masukan                         | Keluaran    | Hasii Yang  | Kesimpulan |
| rang Diuji          | rengujian                       |                                 |             | Didapat     |            |
| Laporan             | <ul> <li>Klik tombol</li> </ul> | <ul> <li>Klik tombol</li> </ul> | Halaman     | Laporan     | Baik       |
| Penduduk            | Penduduk                        | Penduduk                        | cetak       | Penduduk    |            |
|                     | pada                            | -klik tombol                    | Penduduk    |             |            |
|                     | Halaman                         | print                           |             |             |            |
|                     | Menu                            | *                               |             |             |            |
|                     | laporan                         |                                 |             |             |            |
| Laporan             | - Klik tombol                   | -Klik tombol                    | Halaman     | Laporan     | Baik       |
| Pendatang           | - Pendatang                     | Pendatang baru                  | cetak       | Pendatang   |            |
| baru                | baru pada                       | -klik tombol                    | Pendatang   | baru        |            |
|                     | Halaman                         | nrint                           | haru        |             |            |
|                     | Monu                            | Print                           | ouru        |             |            |
|                     | lonoran                         |                                 |             |             |            |
|                     | laporan                         |                                 |             |             |            |
| Laporan             | <ul> <li>Klik tombol</li> </ul> | -Klik tombol                    | Halaman     | Laporan     | Baik       |
| Perpindahan         | Perpindahan                     | Perpindahan                     | cetak       | Perpindahan |            |
| _                   | pada                            | -klik tombol                    | Laporan     | -           |            |
|                     | Halaman                         | print                           | Perpindahan |             |            |
|                     | Menu                            | *                               | Ť           |             |            |
|                     | laporan                         |                                 |             |             |            |

 Tabel 5.18
 Pengujian Halaman Menu Laporan

# 5.3 ANALISIS HASIL YANG DICAPAI OLEH SISTEM PERANGKAT LUNAK

Setelah melakukan berbagai pengujian pada sistem pengolahan data pada Desa Tebat Patah Kecamatan Taman Rajo, maka didapatkan evaluasi dari kemampuan penampilan sistem ini. Adapun kelebihan dan kelemahan dari sistem petampilan ini adalah sebagai berikut:

- 1. Kelebihan Program
  - a. Sistem ini bisa digunakan oleh *User* pada Sistem informasi Kependudukan pada Desa Tebat Patah Kecamatan Taman Rajo,

dengan memanfaatkan fungsi pencarian sehingga mempermudah dalam pencarian data.

- b. Sistem mampu melakukan pengolahan data seperti mendata Admin,
   Pendatang baru, Perpindahan, Galery, Berita, Kartu keluarga, Tidak
   Mampu, Keterangan usaha, Kelahiran, Kematian, Penduduk, Nikah,
   Profil, Formulir, Format Surat
- c. Sistem mampu mencetak laporan Penduduk, Pendatang baru, Perpindahan dengan lebih baik berdasarkan data-data yang telah di*Input*kan sebelumnya, sehingga mempermudah *user* dalam menyerahkan laporan kepada pimpinan.

## 2. Kekurangan program

Tampilan *interface* masih sederhana diharapkan untuk pengembangan sistem selanjutnya dapat meningkatkan qualitas dari tampilan *interface* tersebut

Dari kelebihan dan kekurangan sistem diatas, dapat disimpulkan bahwa perangkat lunak ini dapat meminimalisir terjadinya kehilangan data, kesalahan peng*Input*an data, lebih menghemat waktu, dan diproses lebih cepat serta akurat sehingga dapat membantu dalam pembuatan laporan.